## DDworks Trial Site システム化業務フロー

V11.0

2025/6/27

## 目次

システム化業務フロー

| ・新規試験の登録                                            | ••• 1    |
|-----------------------------------------------------|----------|
| ・既存試験の変更                                            | ••• 2    |
| ・その他マスタ管理                                           | ••• 3    |
| ・責任医師が作成する文書(ICF、参加カード、参加者用の健康被害補償の概要 等)            | ••• 4-1  |
| ・責任医師が作成する文書(参加者募集のポスター(院内で掲示、提供するもの))              | ••• 4-2  |
| ・責任医師が作成する文書(外部へ掲載する参加者募集のポスター(学会、患者団体、依頼者ホームページ等)) | ••• 4-3  |
| ・責任医師が作成する文書(参加者へのレター)※責任医師が内容を変更しない場合              | ••• 4-4  |
| ・責任医師が作成する文書(参加者へのレター)※責任医師が内容を変更する場合               | ••• 4-5  |
| ·書式1 履歴書                                            | ••• 5    |
| ・書式2 分担医師・協力者リスト ※IRB後に了承日を記入する場合(依頼者経由)企業治験        | ••• 6-1  |
| 【補足】書式2 分担医師・協力者リスト ※IRB後に了承日を記入する場合 医師主導治験         | ••• 6-2  |
| 【補足】書式2 分担医師・協力者リスト(協力者のみ変更する場合) ※IRB前に了承日を記入       | ••• 6-3  |
| ·書式3 治験依頼書                                          | ••• 7    |
| ・逸脱記録の作成                                            | ••• 8    |
| ・書式8 緊急回避の逸脱報告書                                     | ••• 8-1  |
| 【補足】実施計画書からの逸脱記録                                    | ••• 8-2  |
| ・書式9 緊急回避の逸脱通知書                                     | ••• 9    |
| ・書式10 治験に関する変更申請書(依頼者作成)                            | ••• 10-1 |
| 【補足】書式10 治験に関する変更申請書(院内作成)                          | ••• 10-2 |
| ·書式11 治験実施状況報告書                                     | ••• 11-1 |
| 【補足】書式11 治験実施状況報告書 依頼者からのIRB審査依頼                    | ••• 11-2 |
| ・書式12~15,19,20,詳細記載用 重篤な有害事象の報告書                    | ••• 12   |
| ・副作用の授受(依頼者⇒医療機関)【企業治験】                             | ••• 13-1 |
| 【補足】副作用の授受(ARO⇒医療機関)【医師主導治験】                        | ••• 13-2 |
| ・その他の文書管理(ワークフローによる文書発行と保管)                         | ••• 14   |
| ・その他の文書管理(ワークフローを使わない文書保管)                          | ••• 15   |
| ・その他の文書授受(依頼者⇒医療機関)                                 | ••• 16   |

| ・その他の文書授受(医療機関⇒依頼者)                                | ••• 17   |
|----------------------------------------------------|----------|
| ・その他のQ&A管理                                         | ••• 18   |
| ・IRB受付 ※書式4作成                                      | ••• 19   |
| ・IRB事前審査                                           | ••• 20   |
| ・IRB当日、審査結果登録 ※書式5作成                               | ••• 21   |
| 【補足】迅速審查                                           | ••• 22   |
| <br>【補足】IRB審査資料一括ダウンロード                            | ••• 23   |
| ·書式6 治験実施計画書等修正報告書(依頼者作成)                          | ••• 24-1 |
| 書式6 治験実施計画書等修正報告書(院内作成)                            | ••• 24-2 |
| ・書式17 治験終了(中止・中断)報告書                               | ••• 25   |
| ・書式18 開発の中止等に関する報告書                                | ••• 26-1 |
| 【補足】書式18 開発の中止等に関する報告書(試験終了後)                      | ••• 26-2 |
| ・【補足】プロセスシート                                       | ••• 27   |
| ・製薬会社のSDV ※依頼者Exchangeと連携なしの場合                     | ••• 28-1 |
| 【補足】製薬会社のSDV ※依頼者Exchangeと連携ありの場合                  | ••• 28-2 |
| ・製薬会社の監査、当局の実地調査                                   | ••• 29   |
| ・院内のシステム監査                                         | ••• 30   |
| ・<br>試験の終了時                                        | ••• 31   |
| ・管理系帳票出力                                           | ••• 32   |
| ・製造販売後調査の文書授受(依頼者⇒医療機関) 初回申請・変更申請・実施状況報告・終了報告・迅速審査 | ••• 33   |
| ・製造販売後調査のIRB審査結果通知 初回申請・変更申請・実施状況報告・終了報告・迅速審査      | ••• 34   |
| ・<br>市京書式1                                         | ••• 35   |

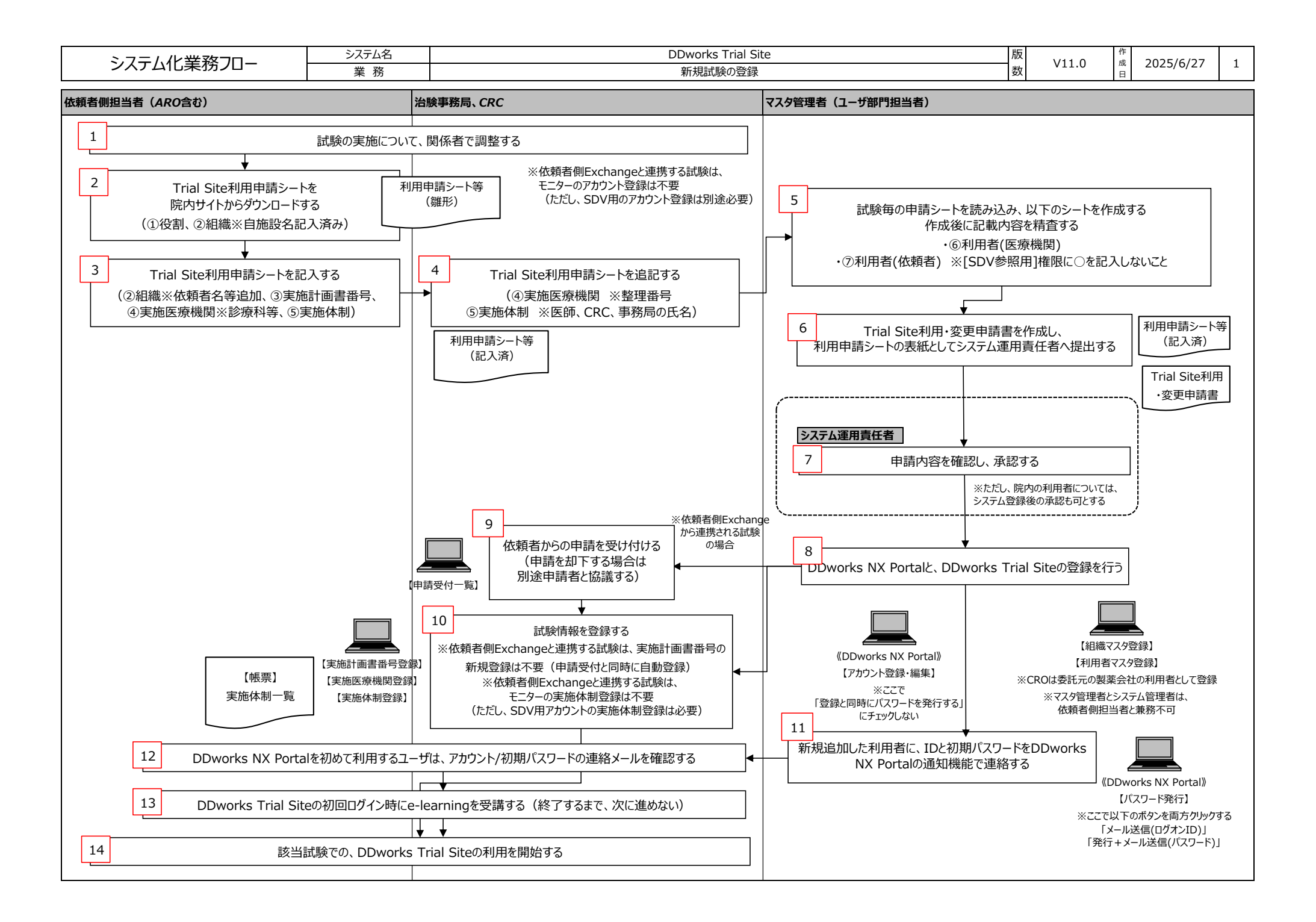

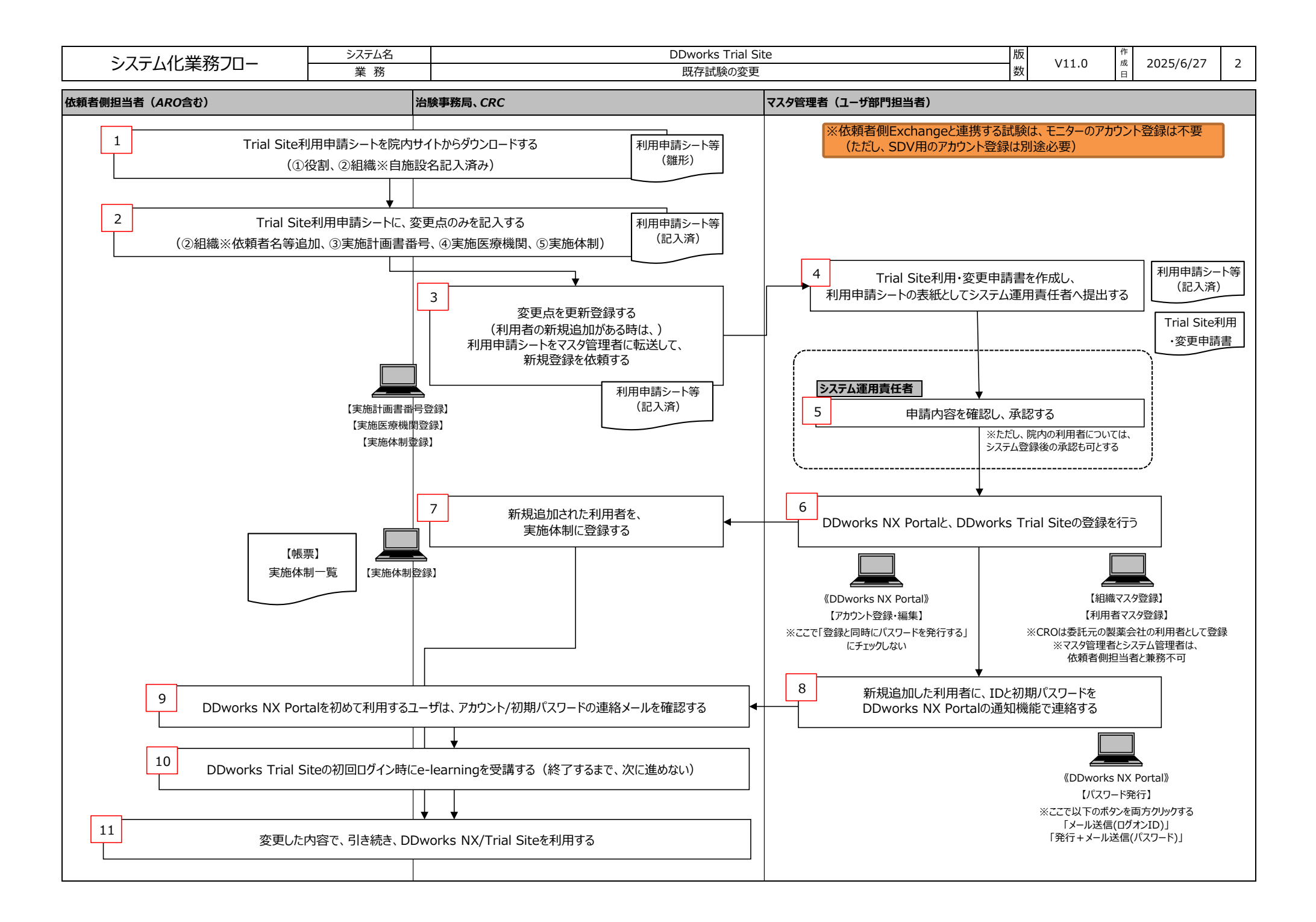

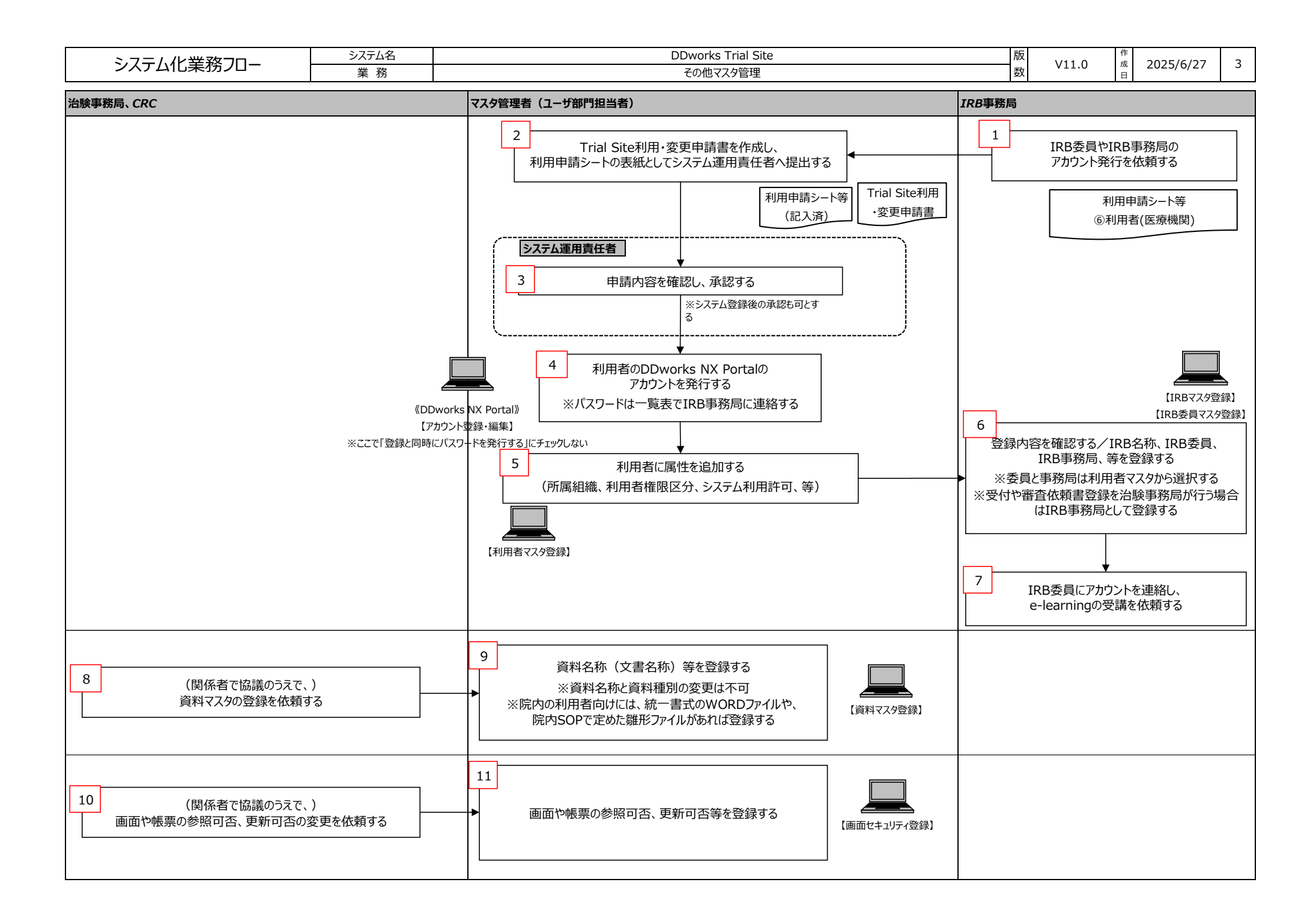

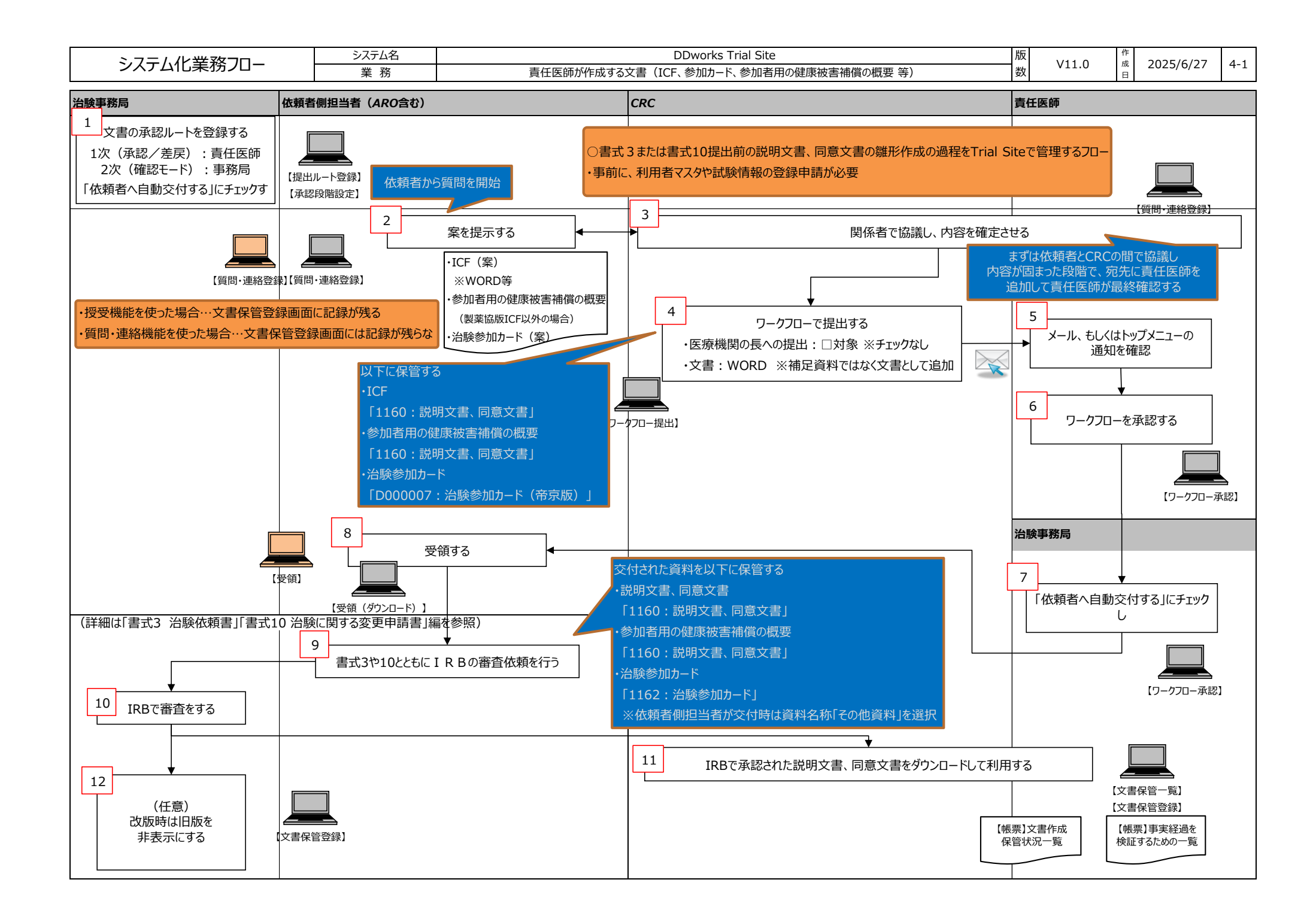

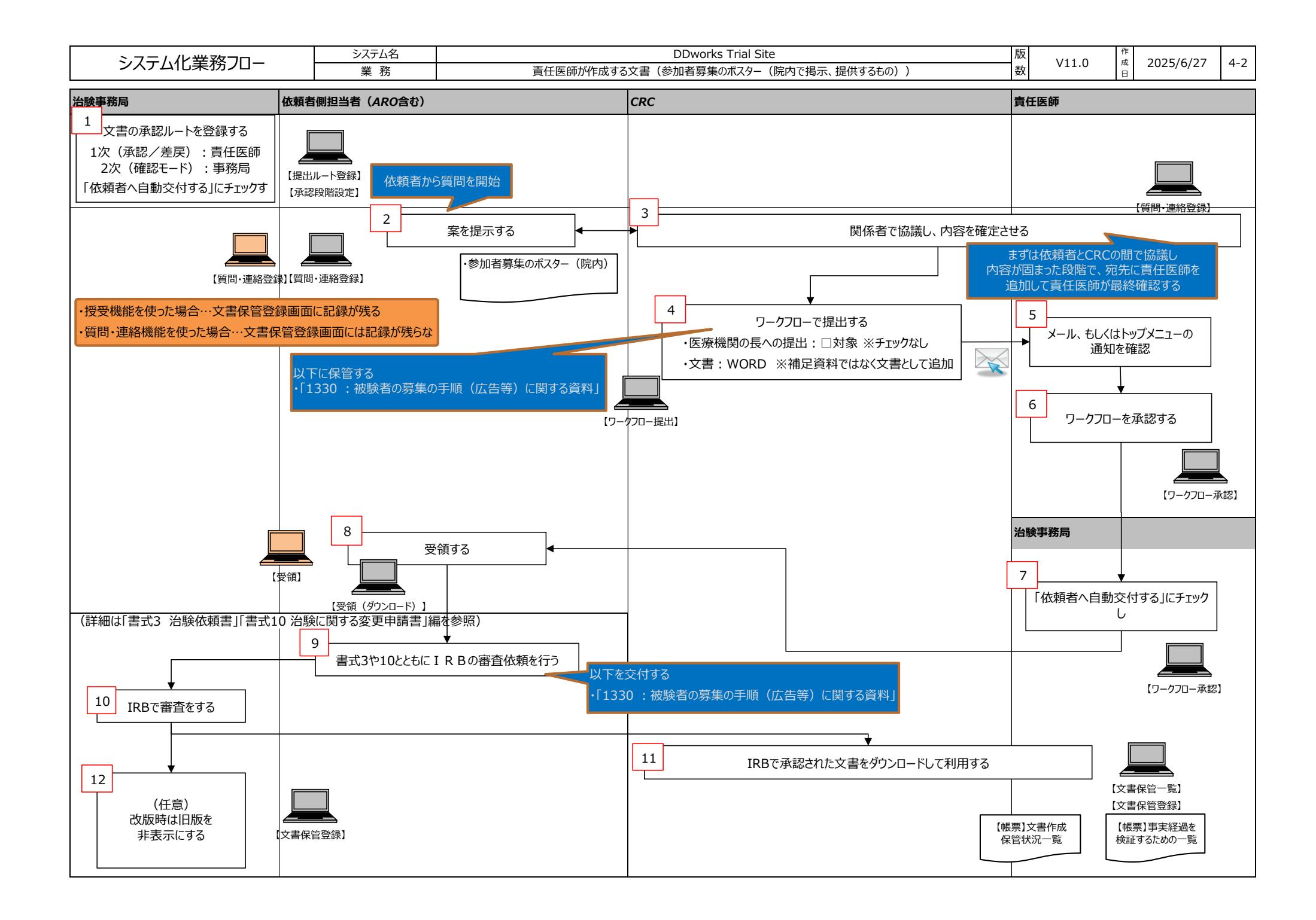

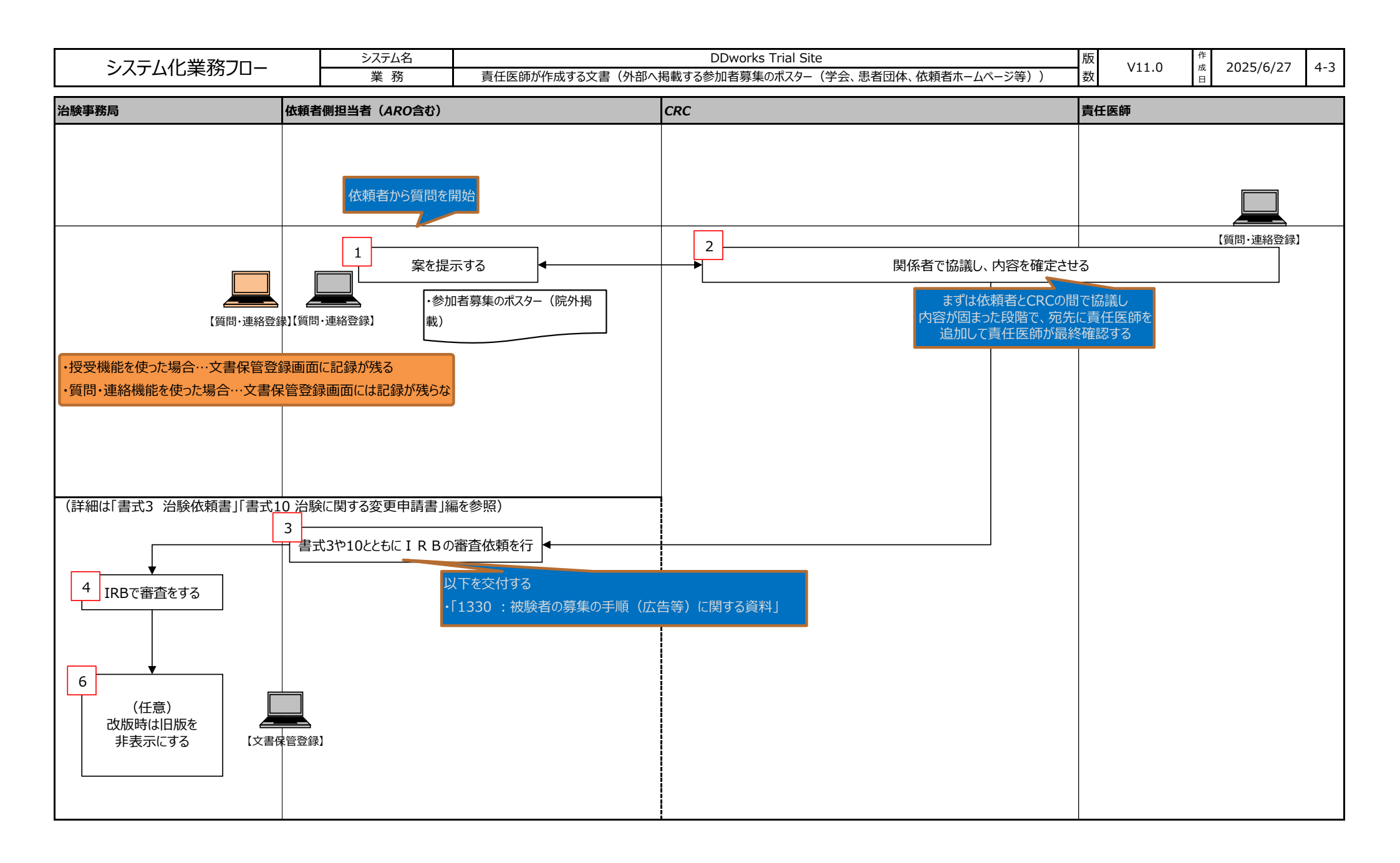

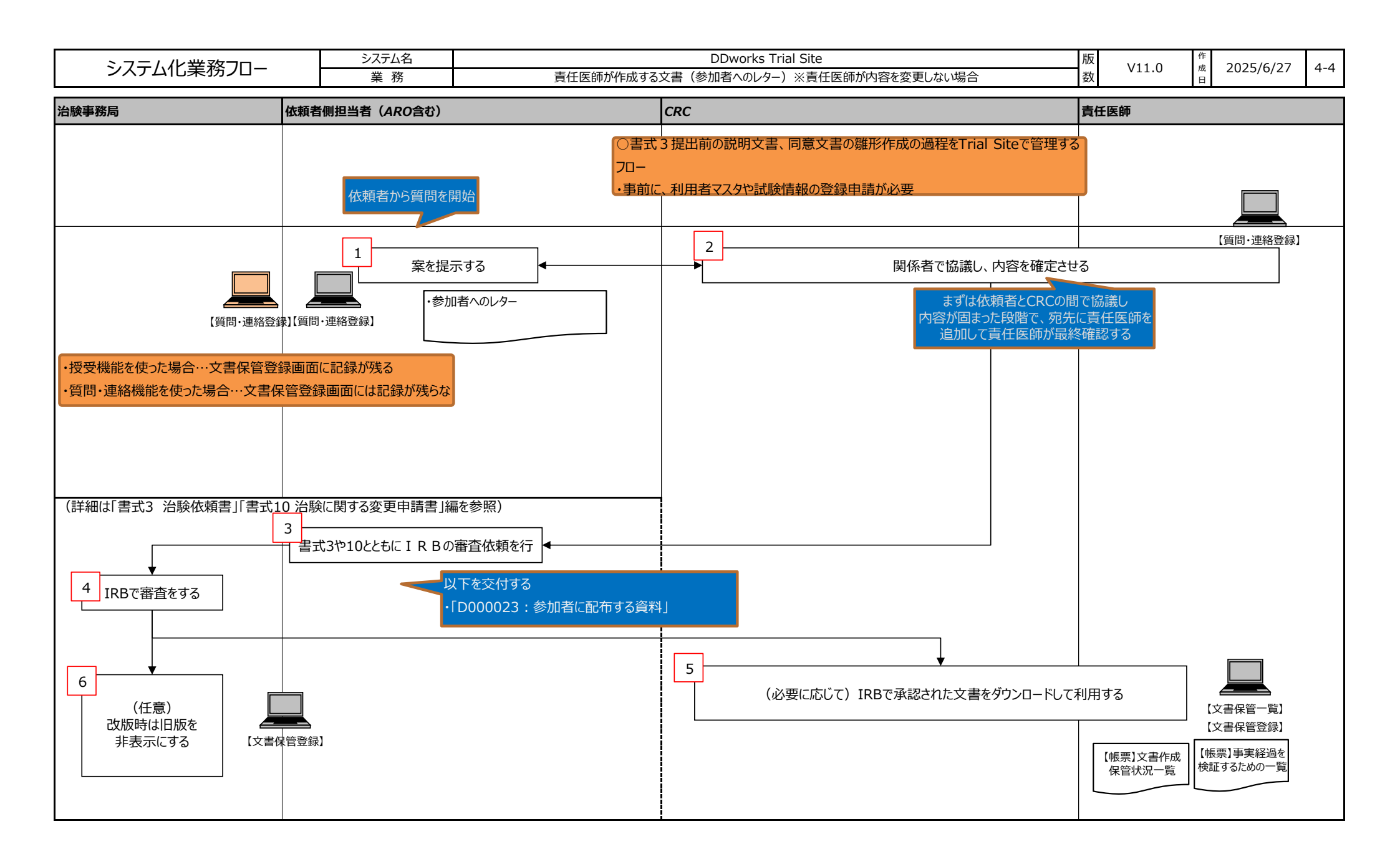

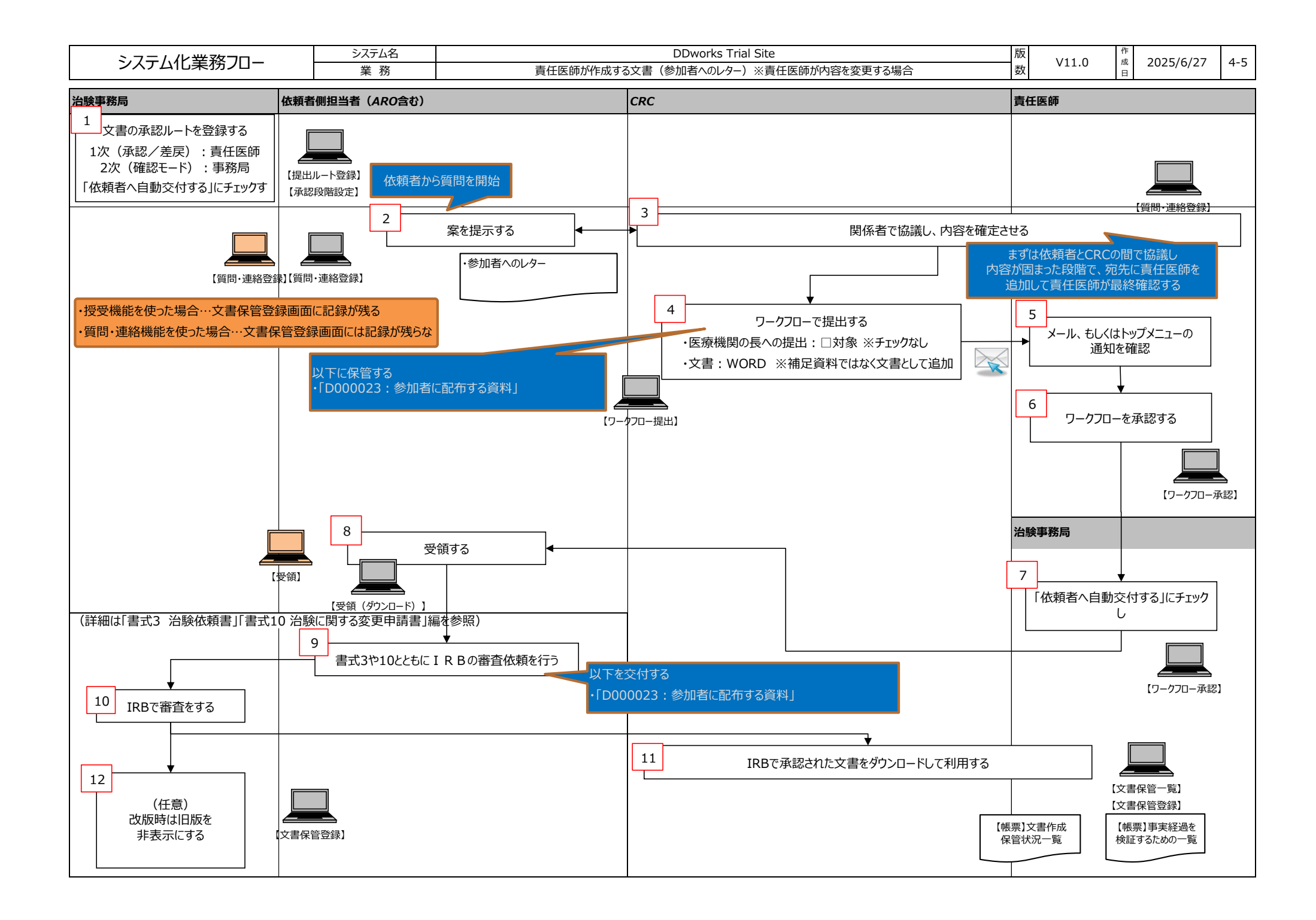

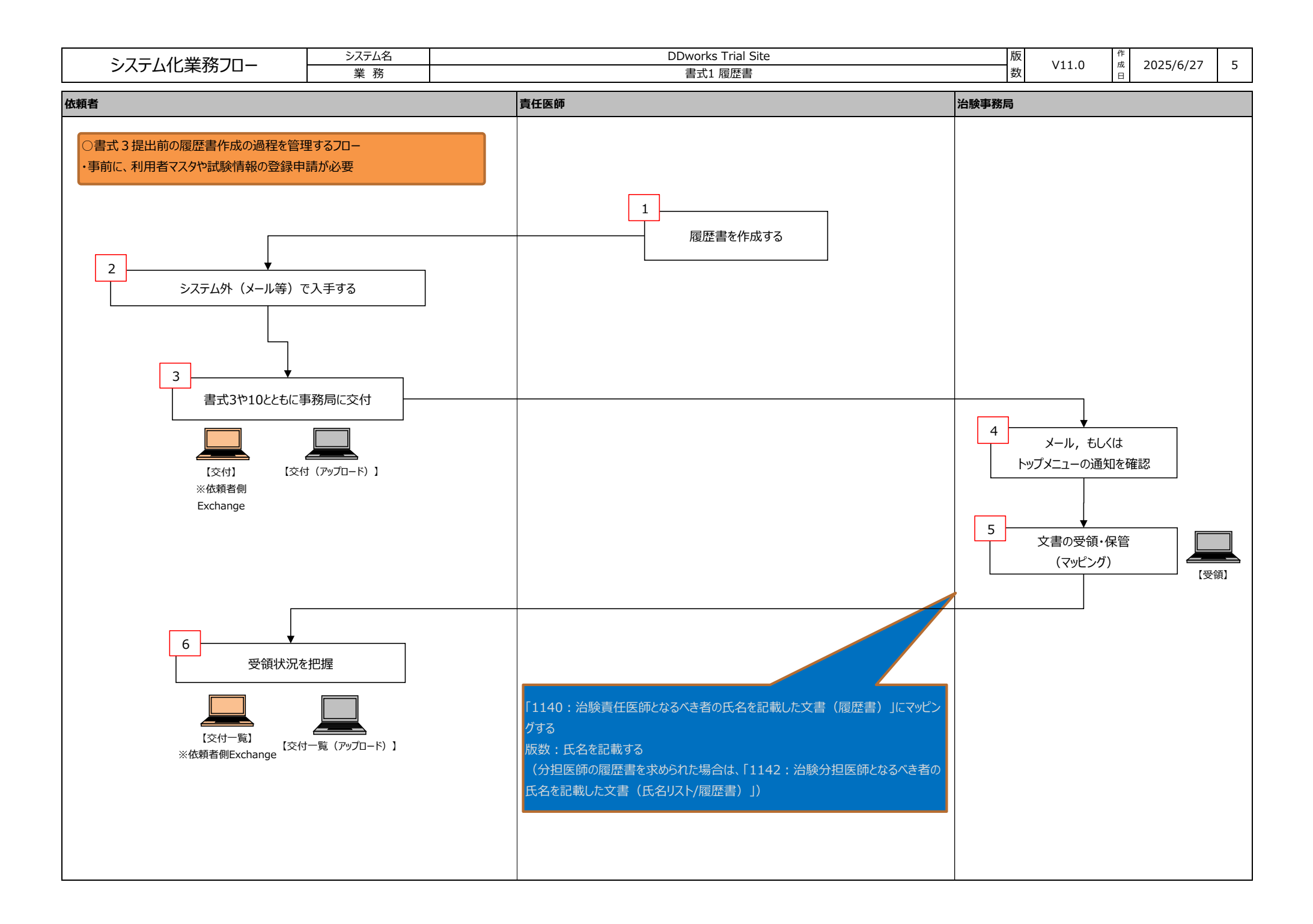

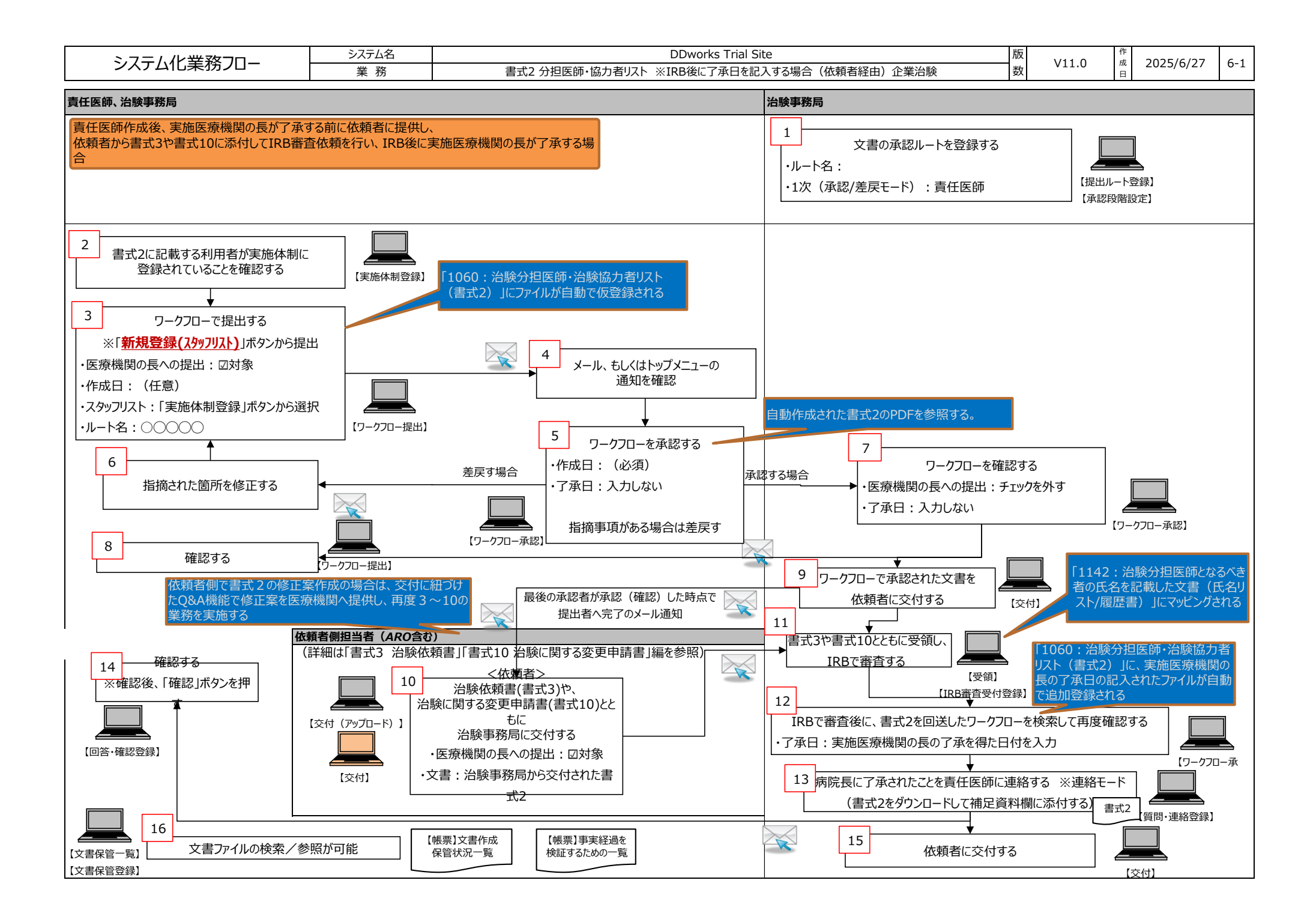

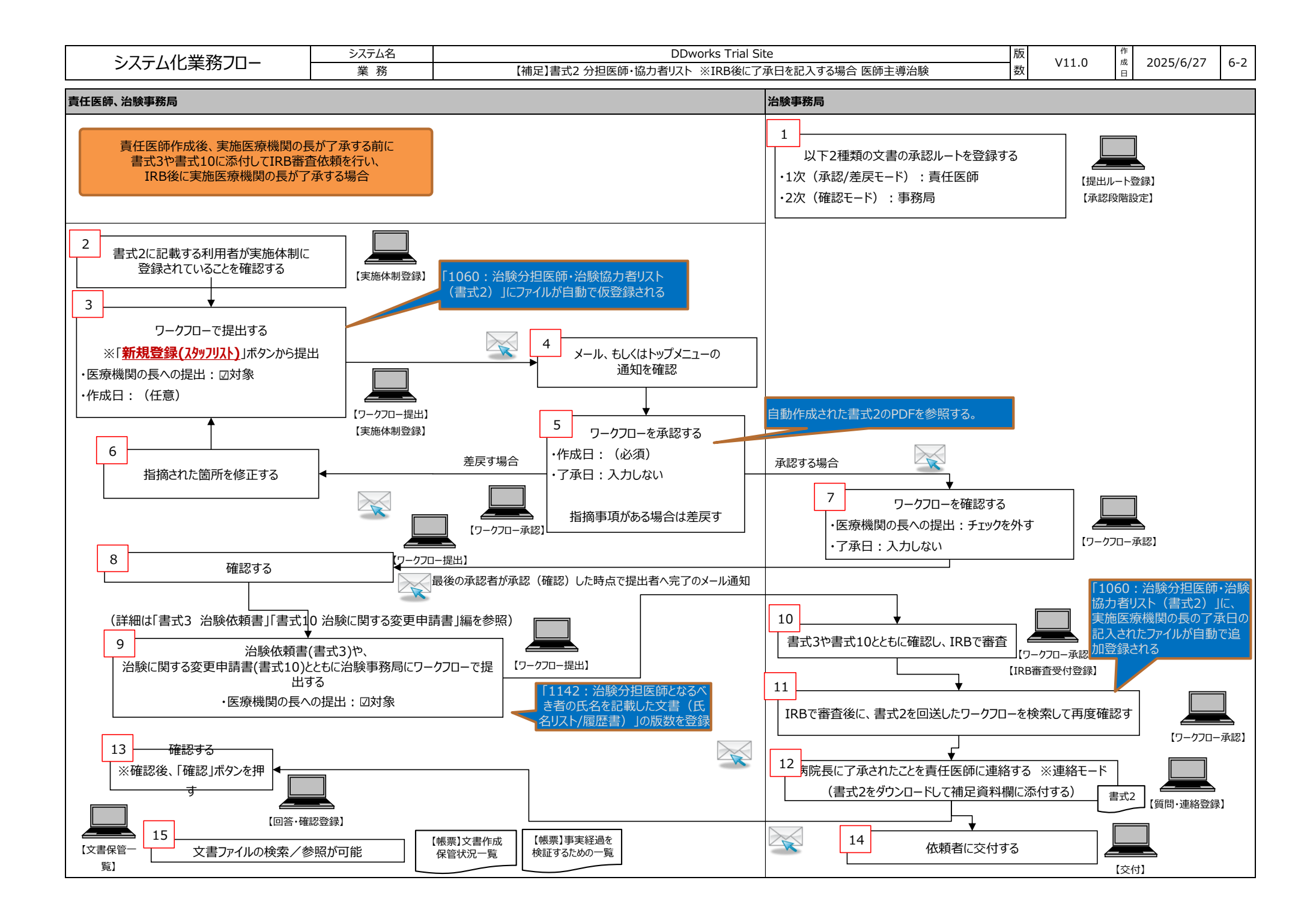

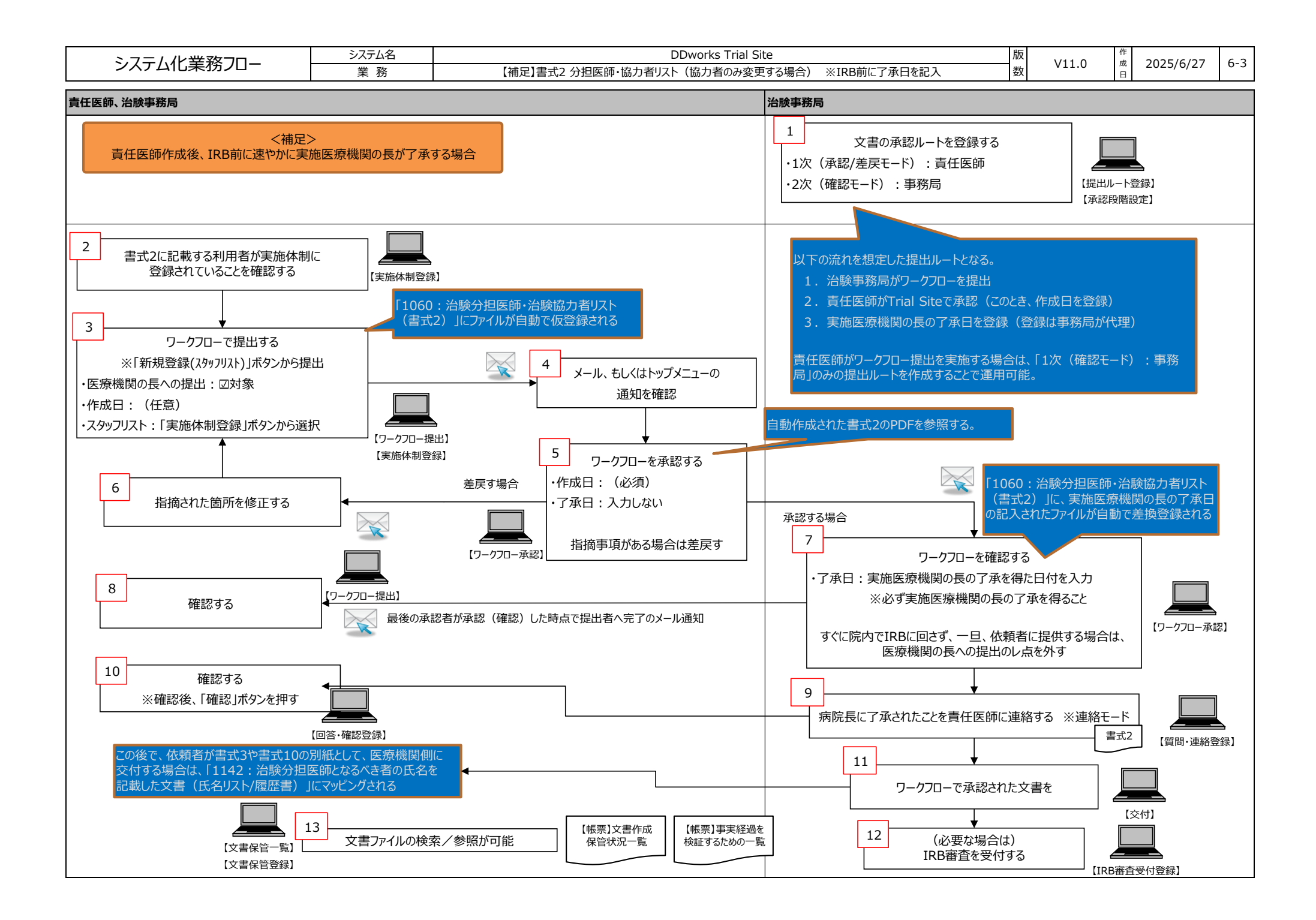

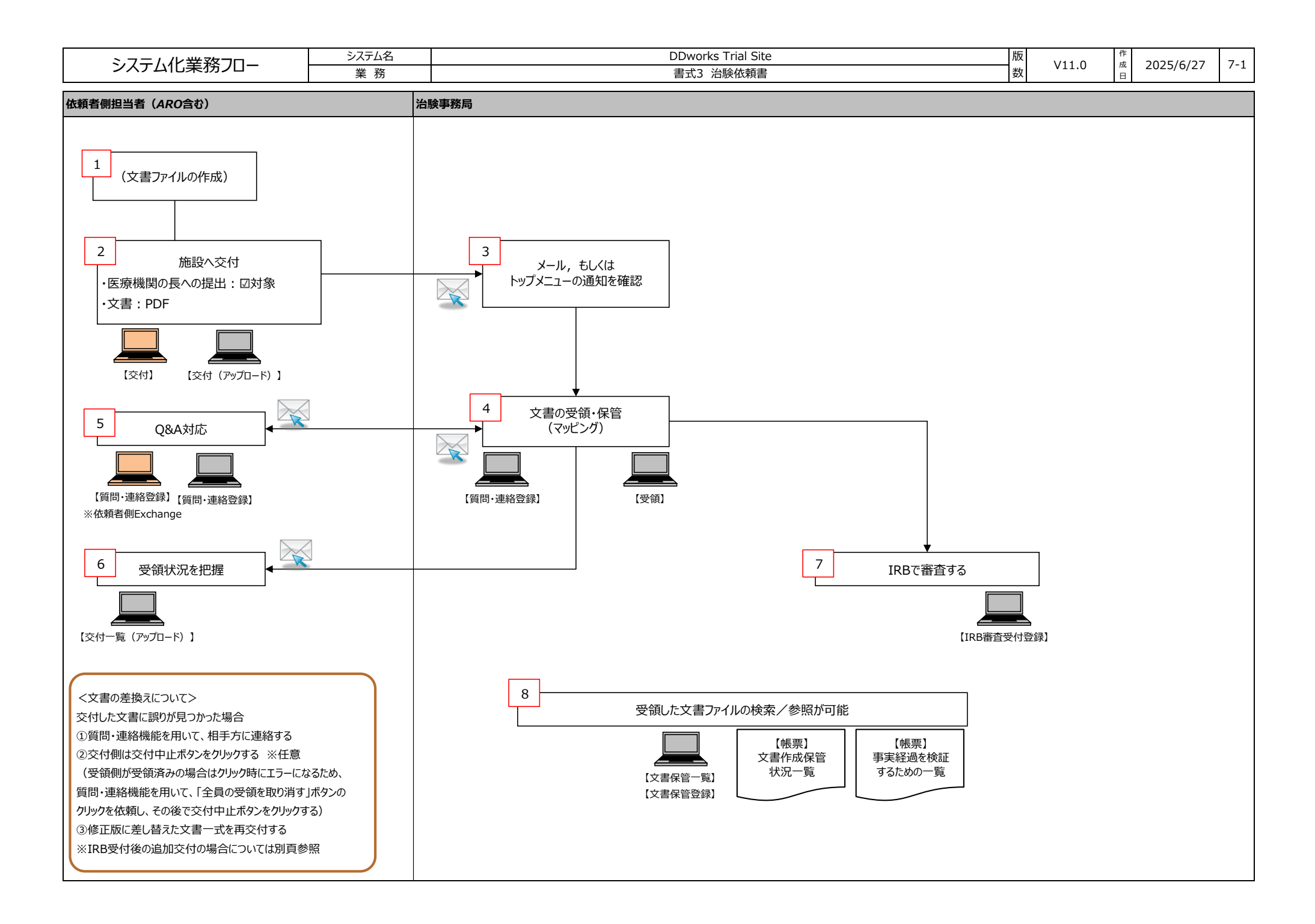

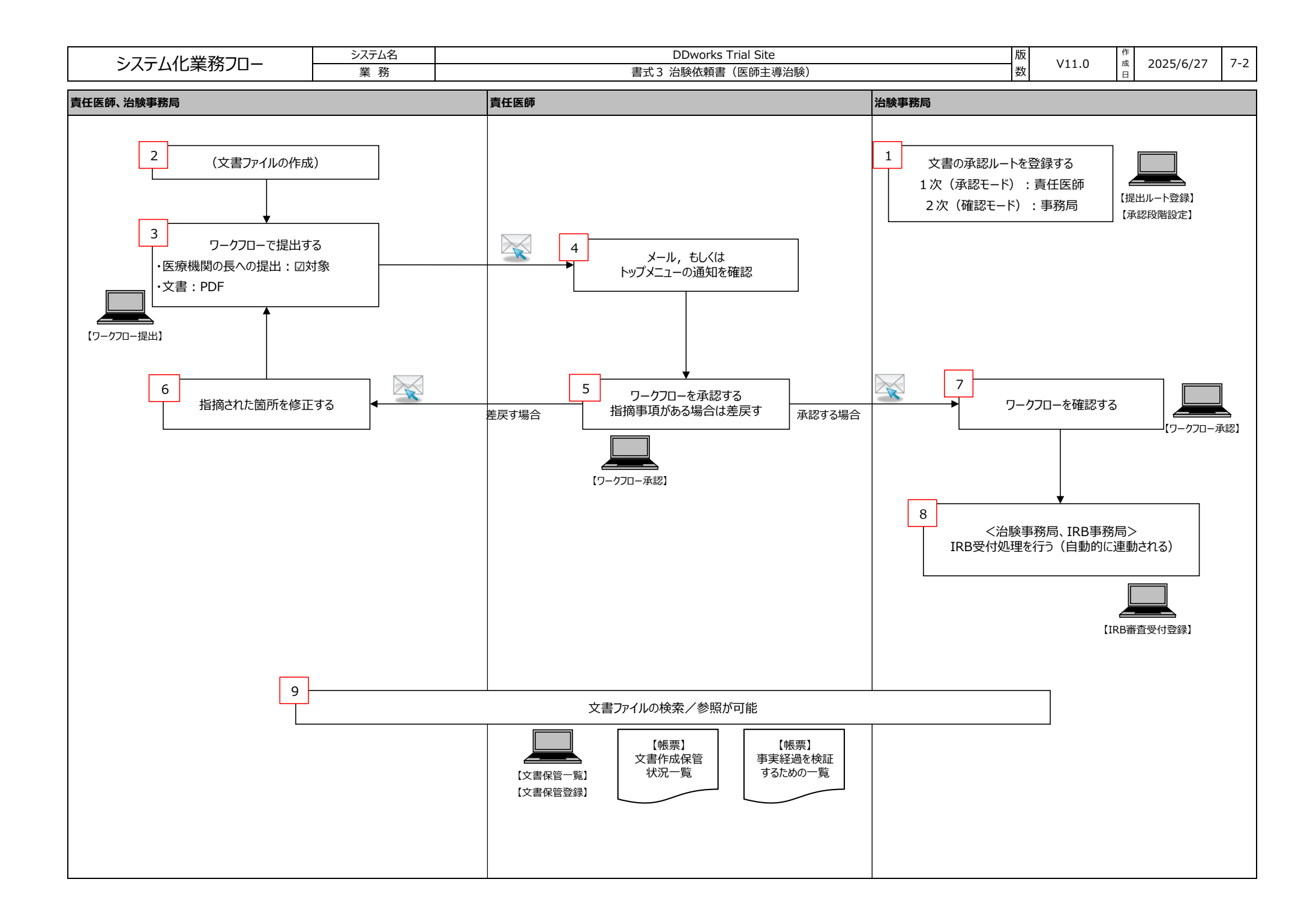

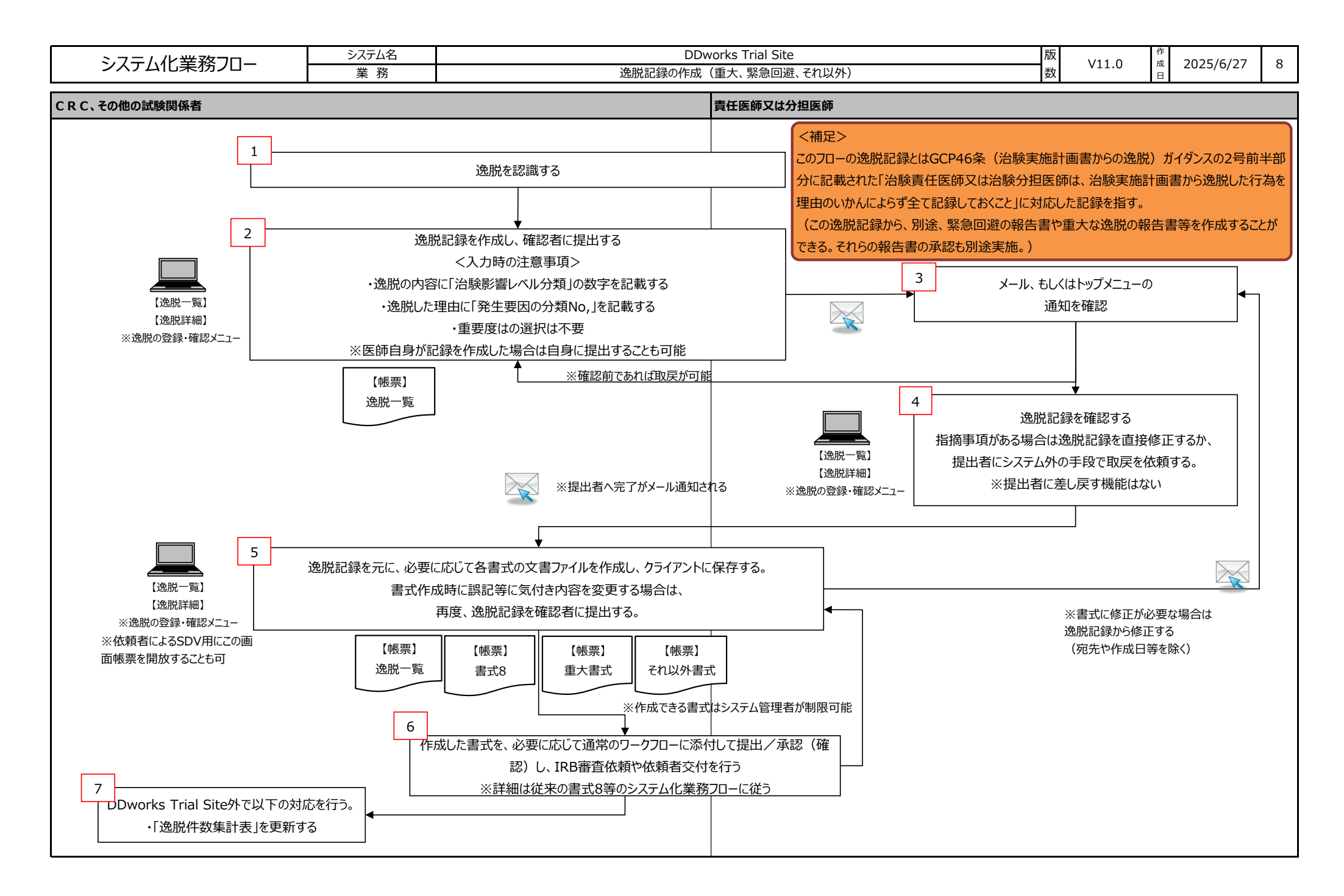

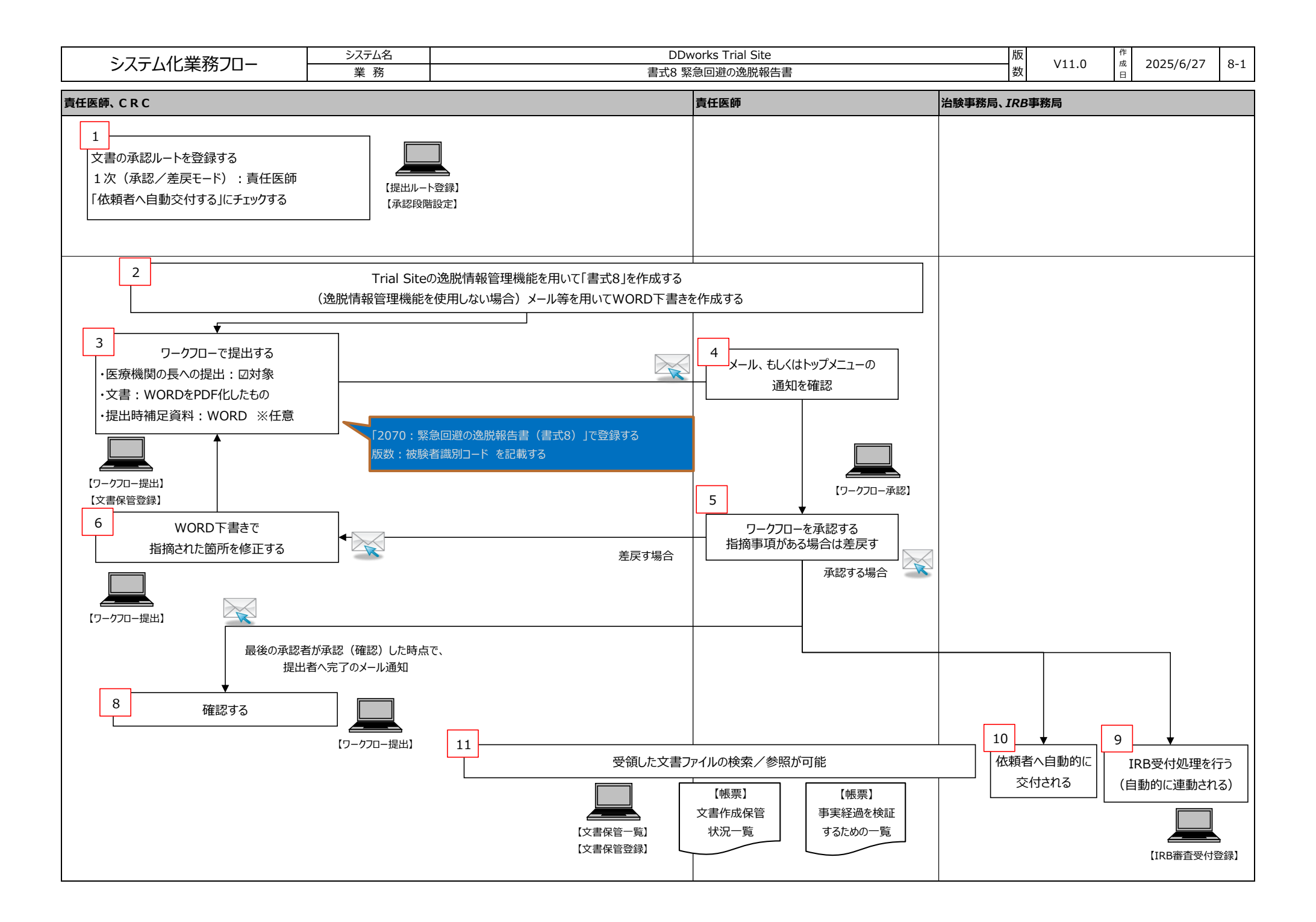

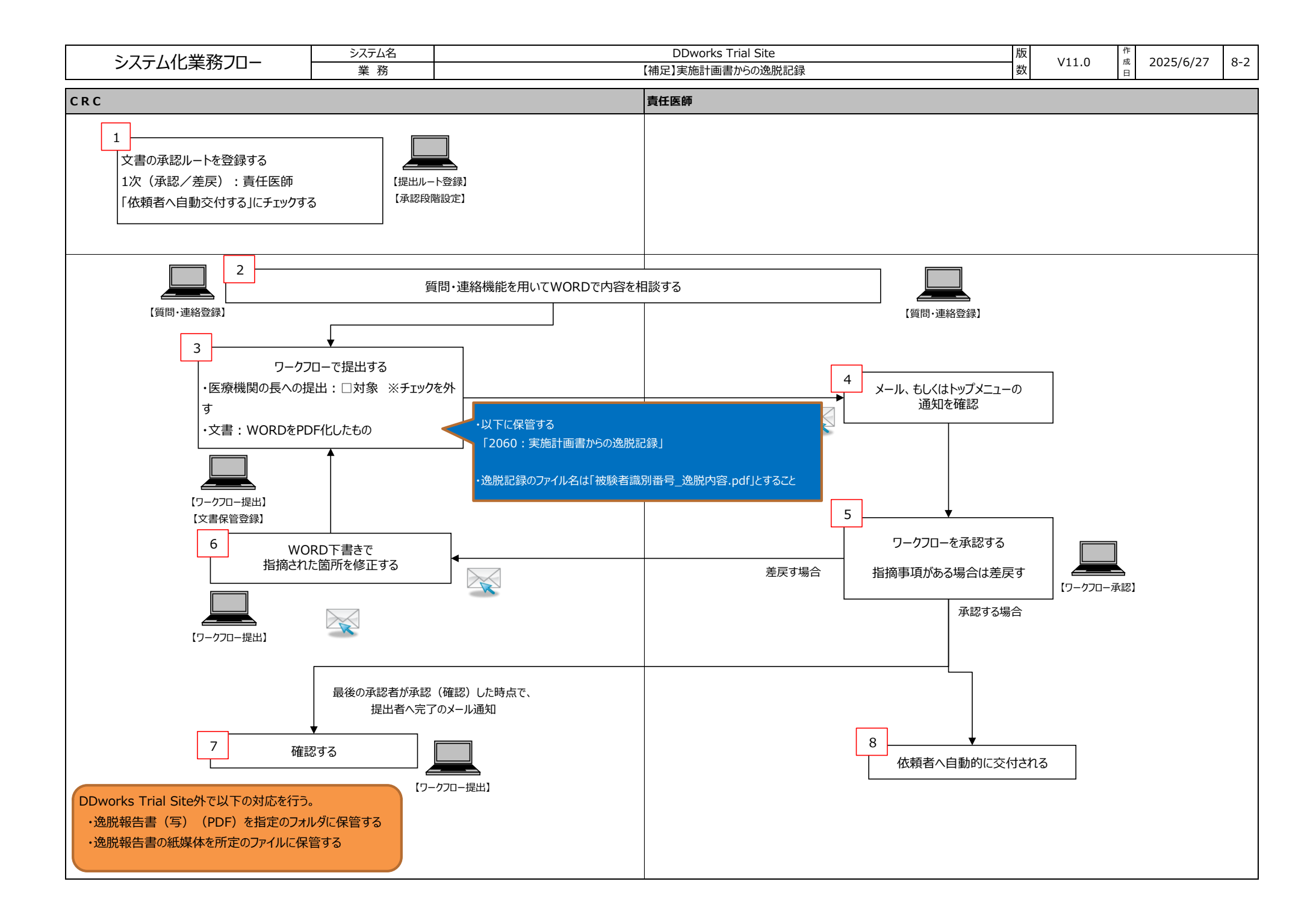

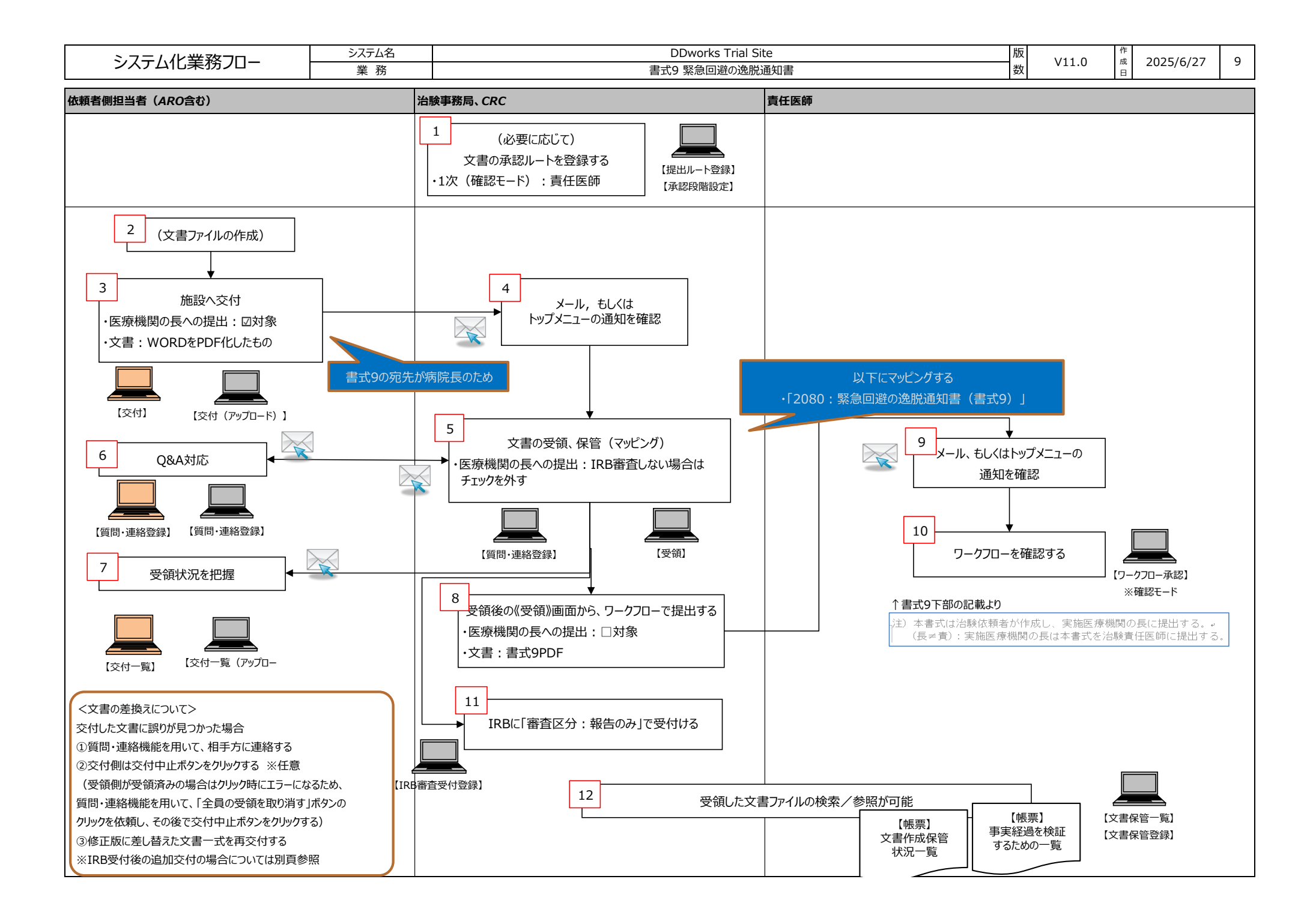

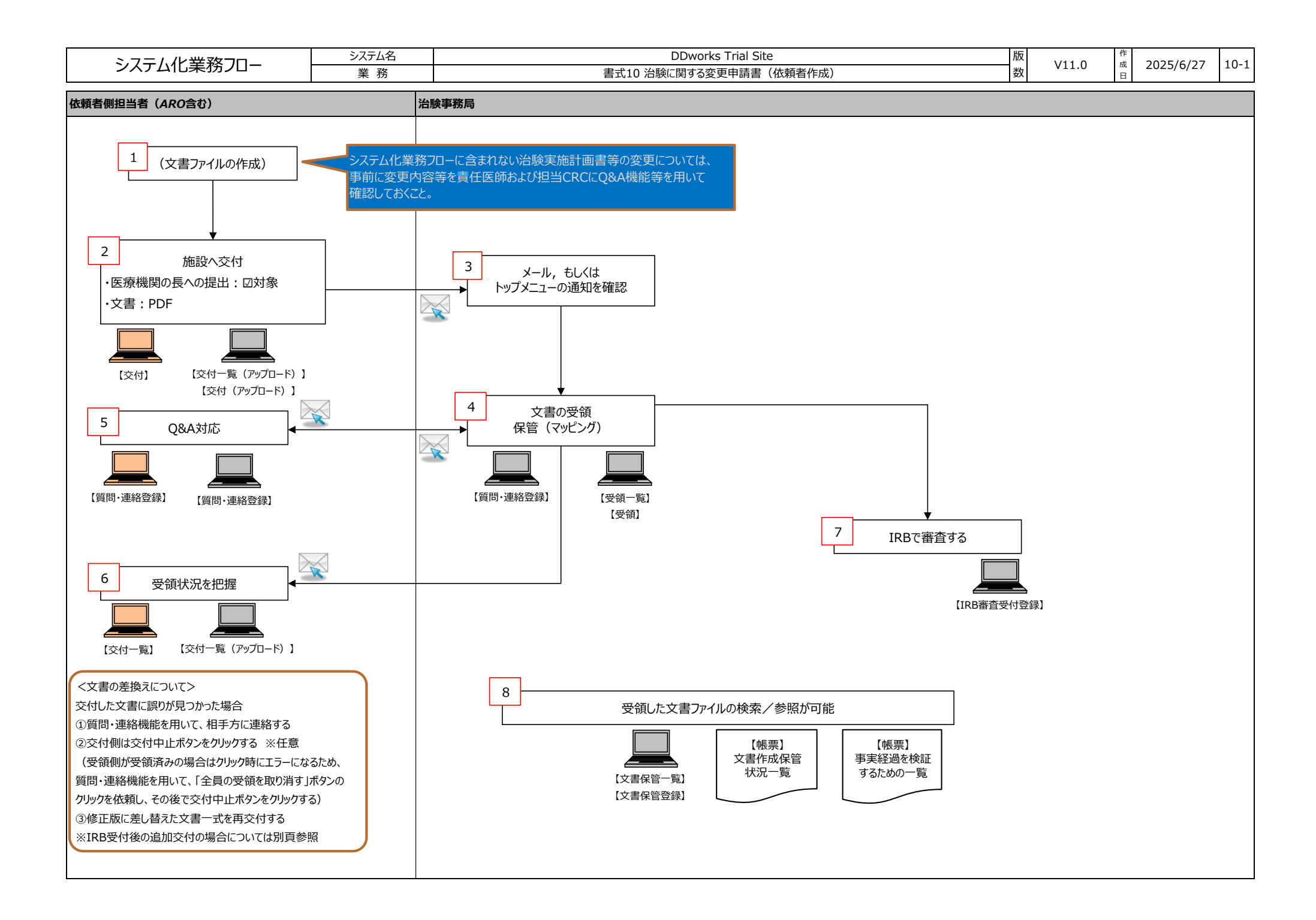

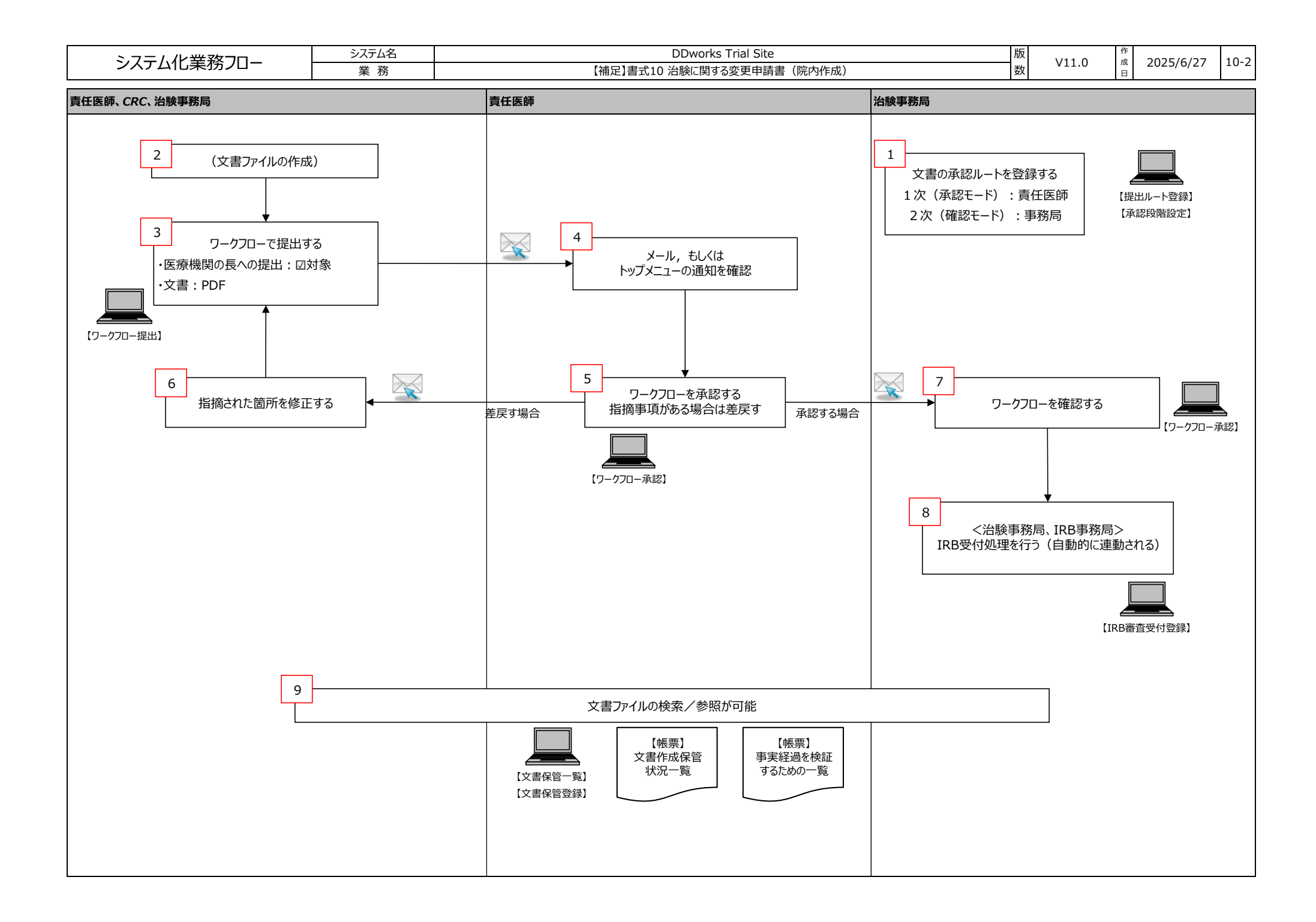

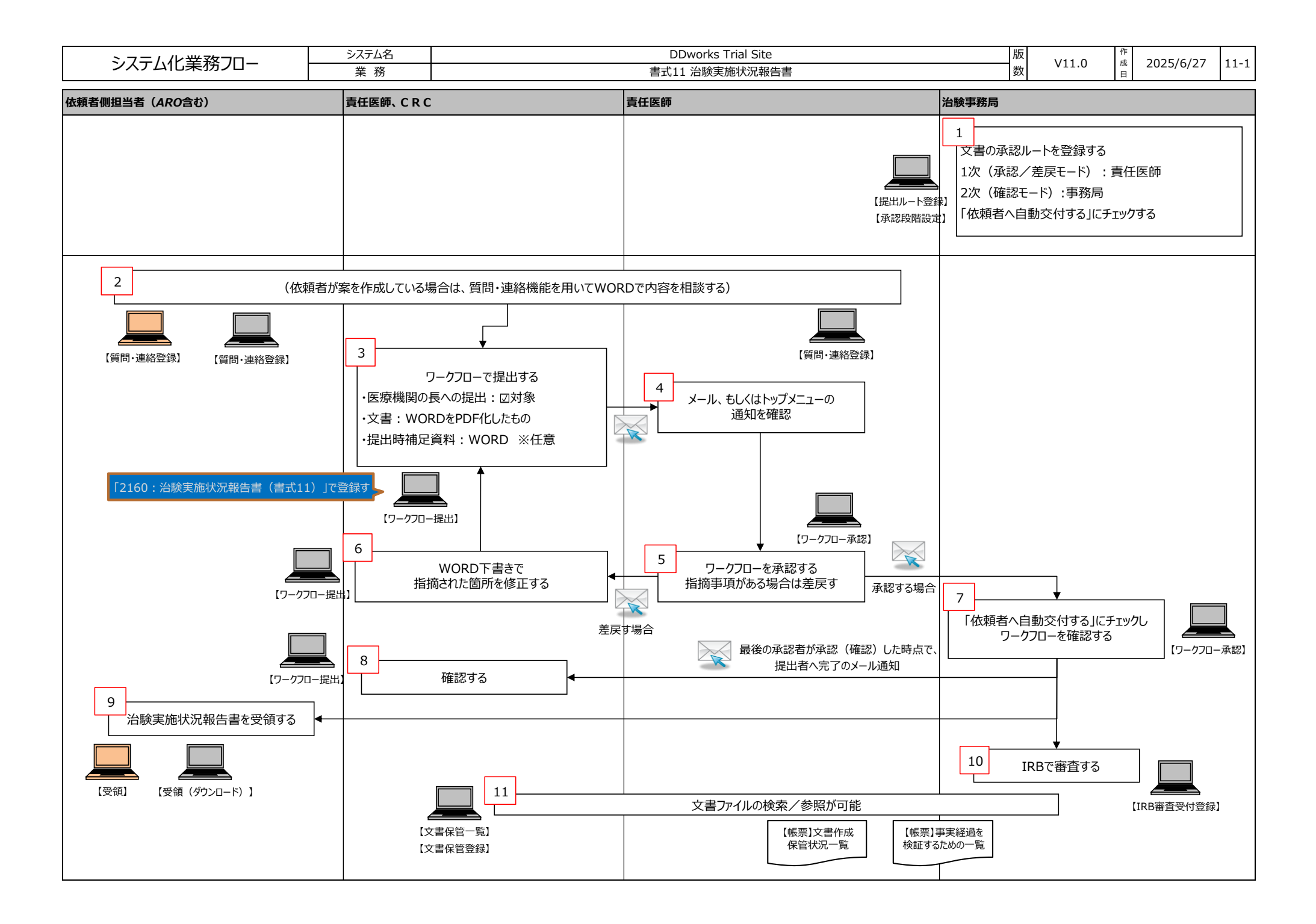

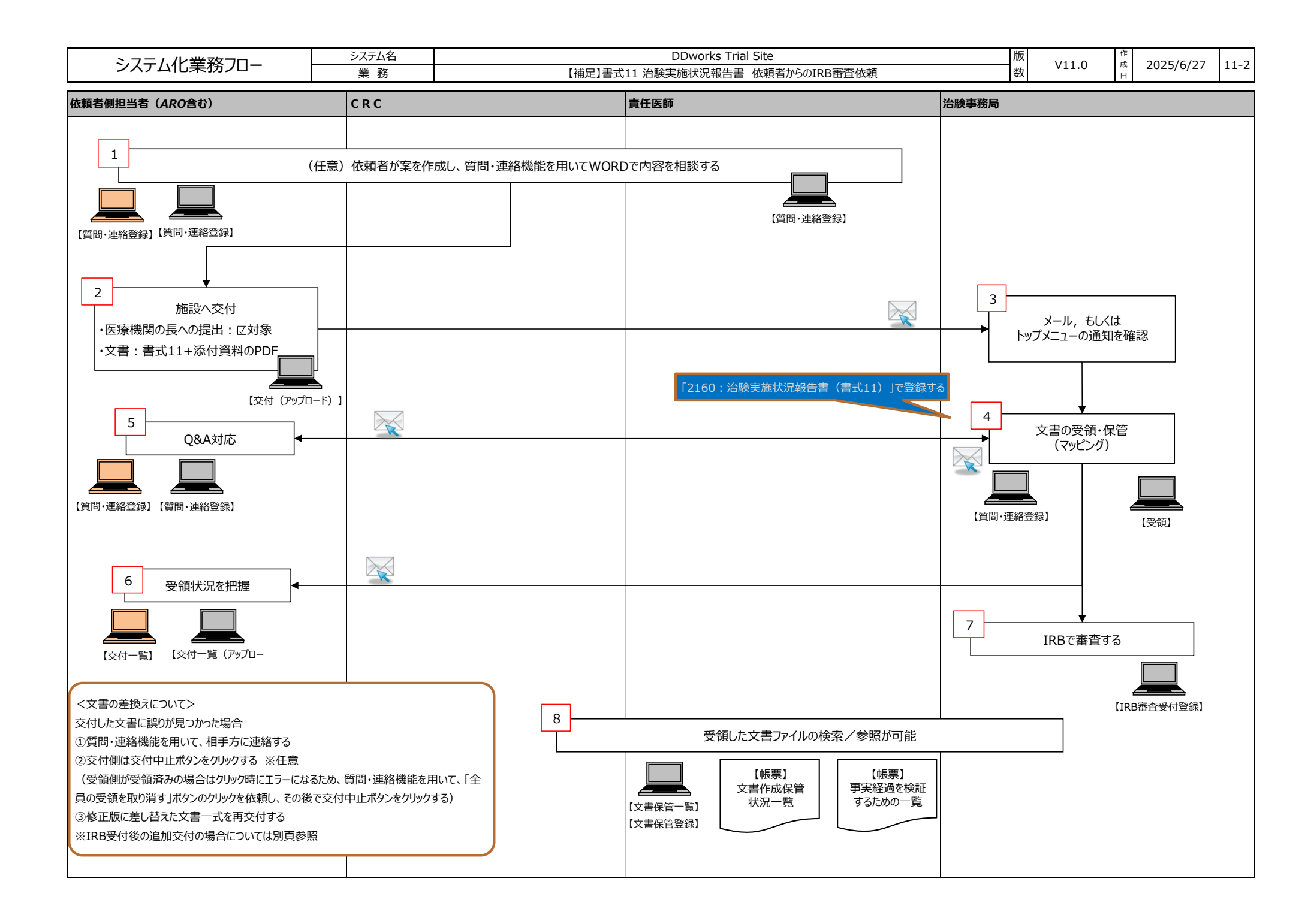

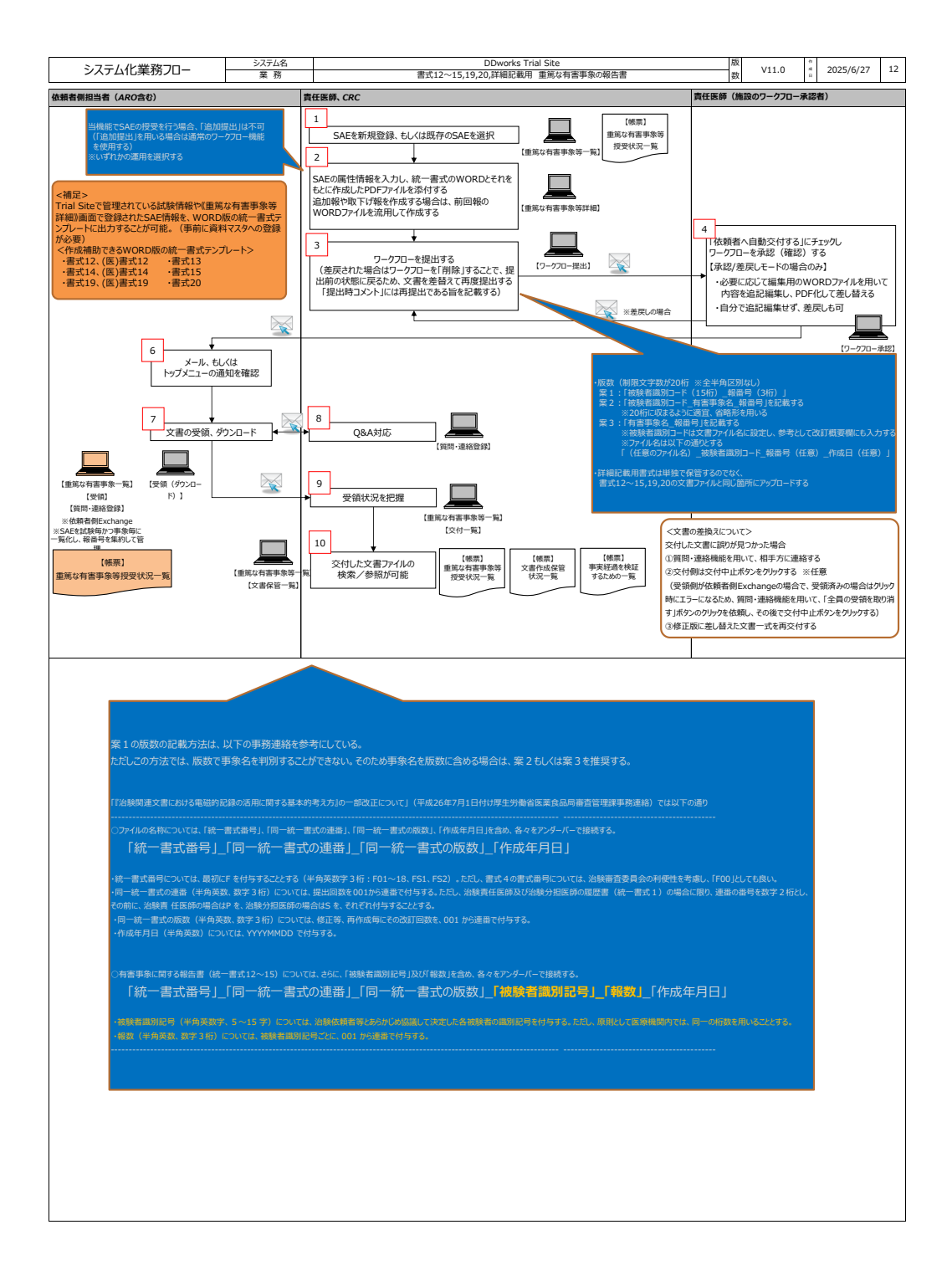

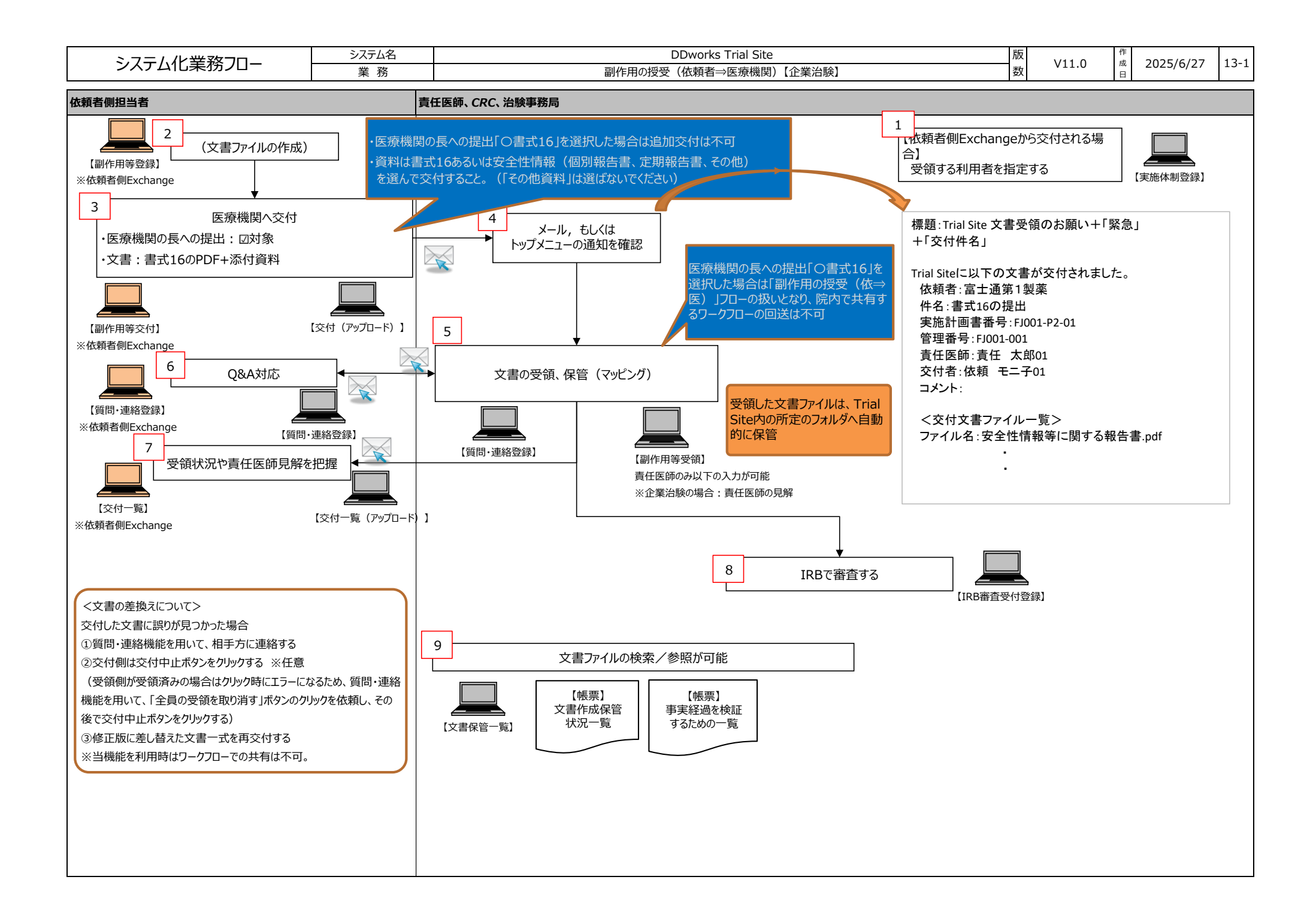

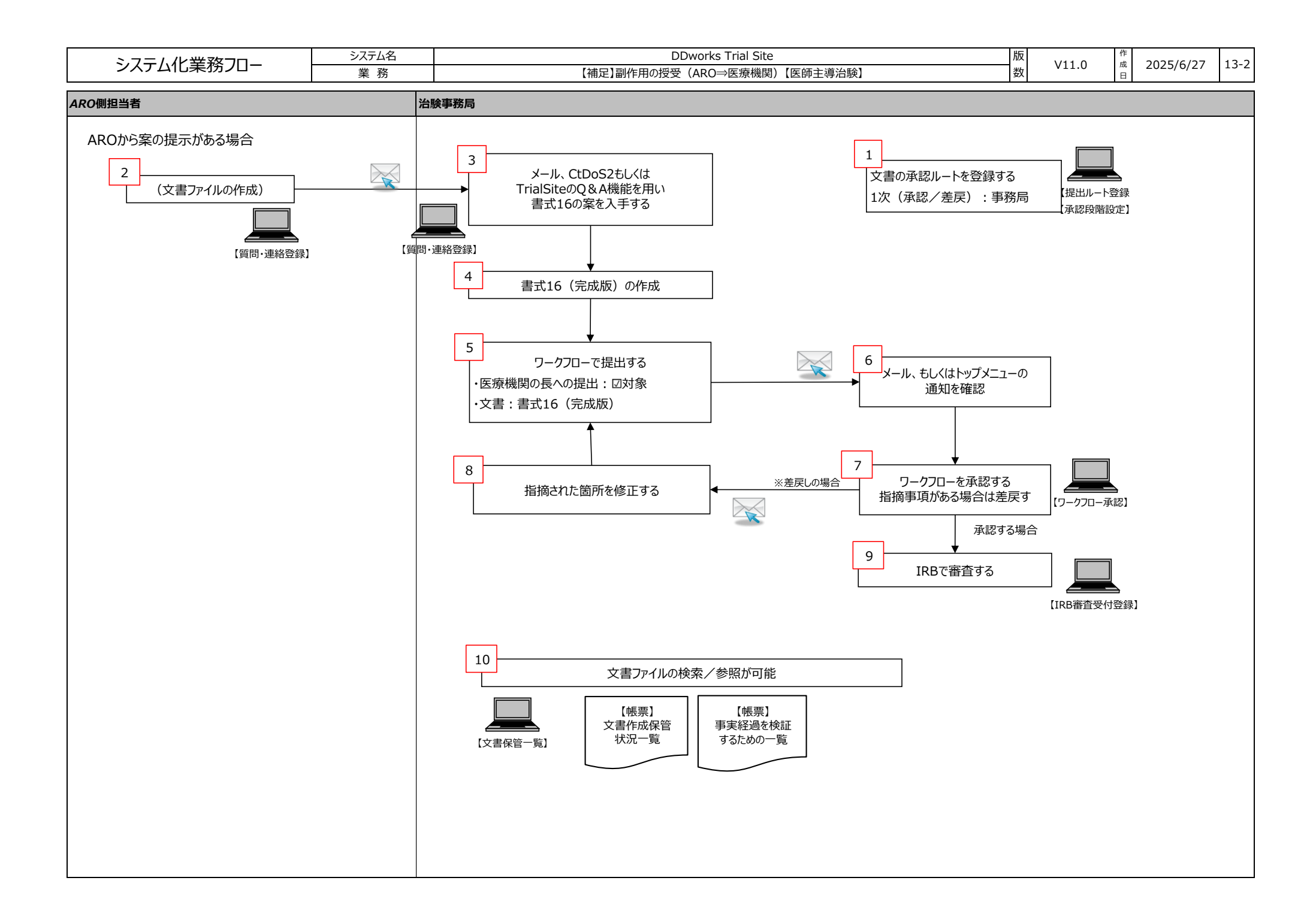

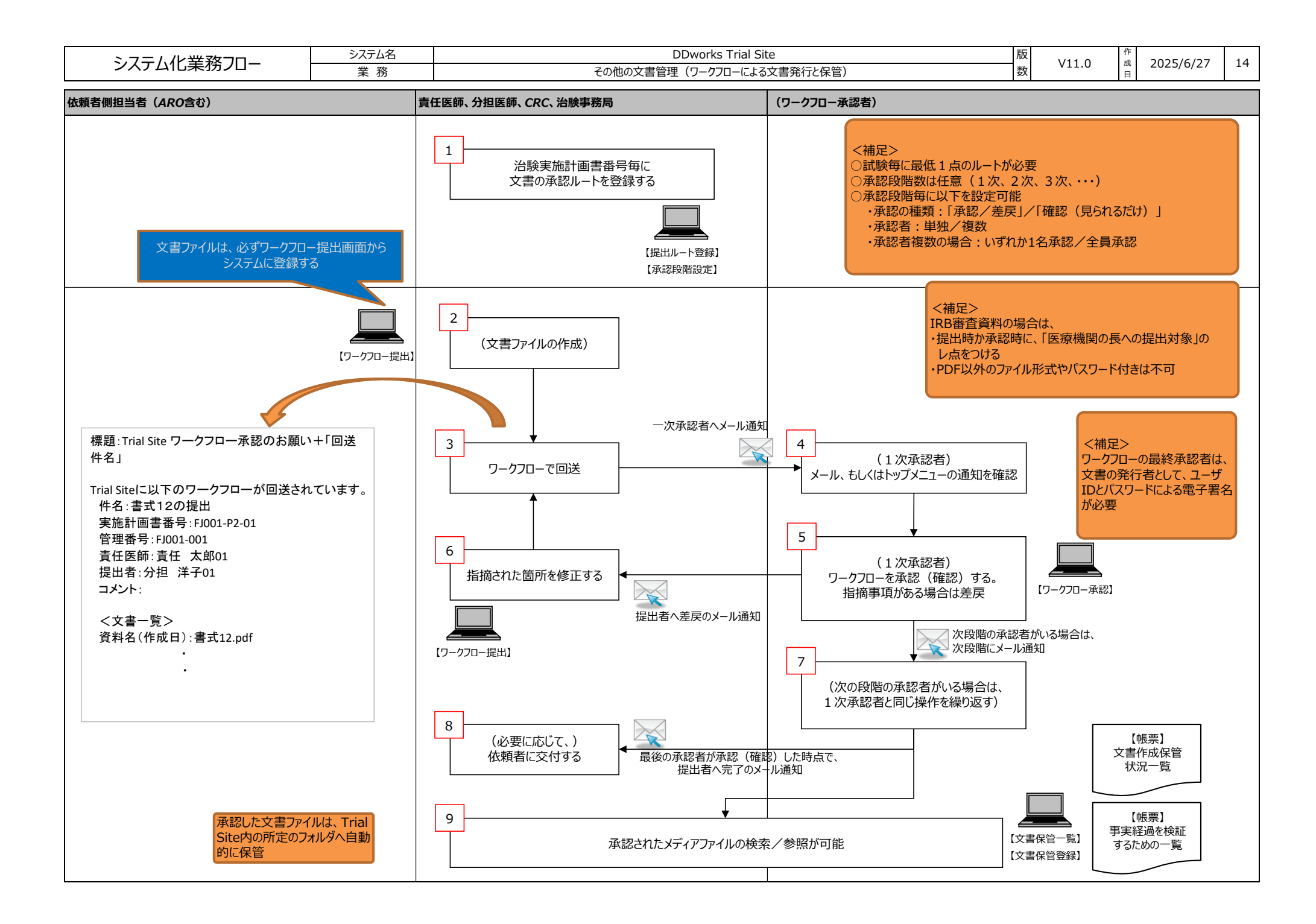

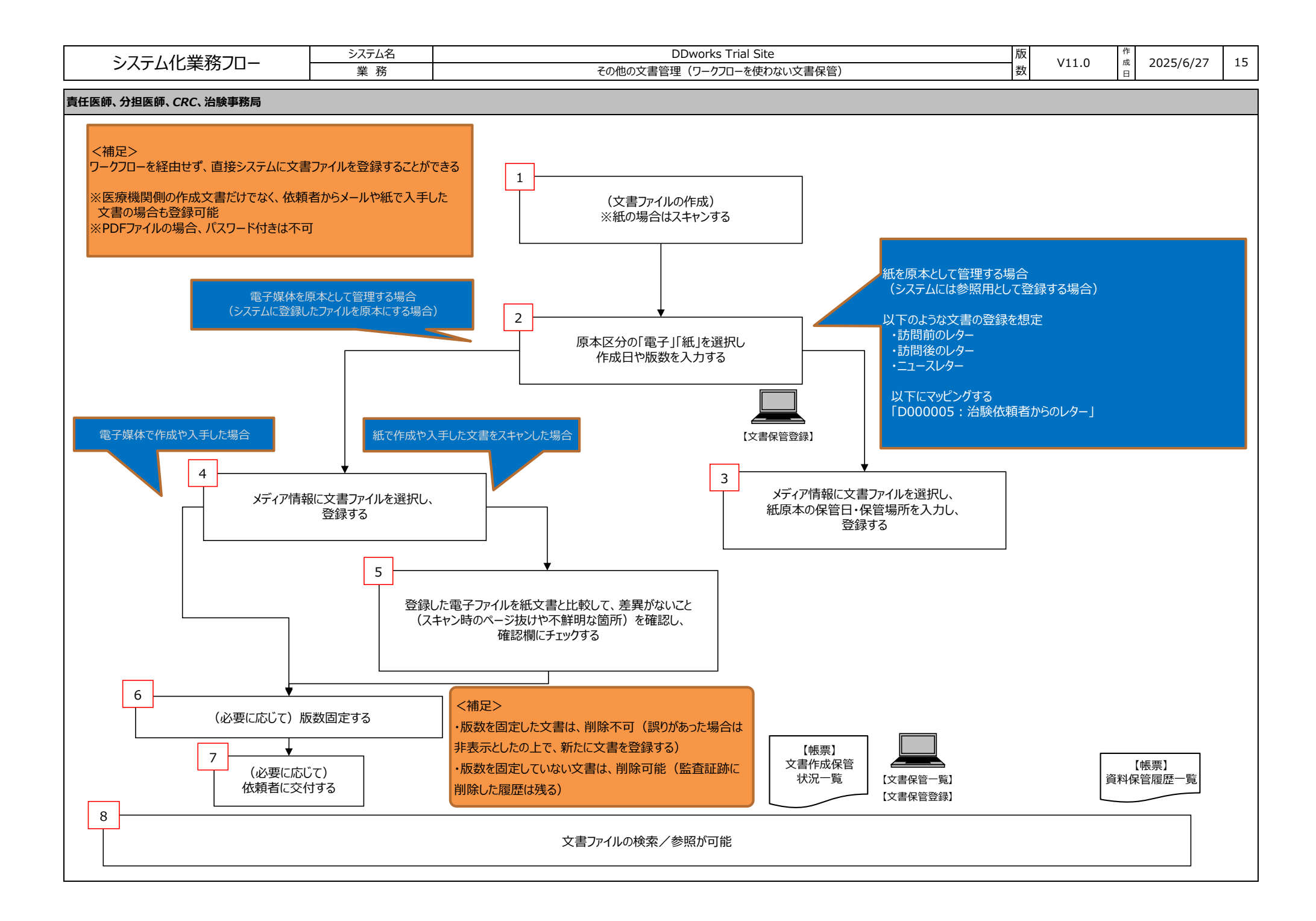

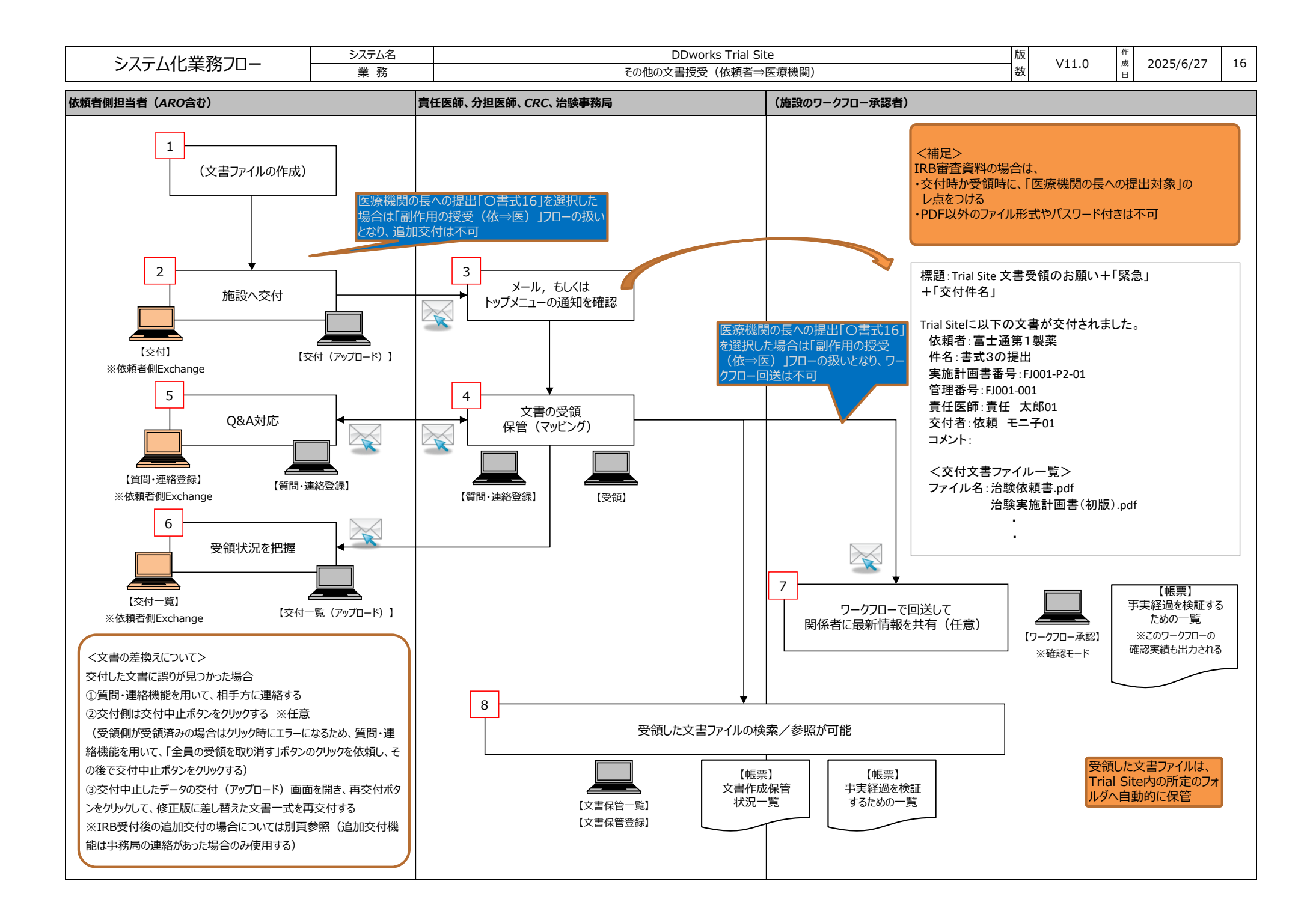

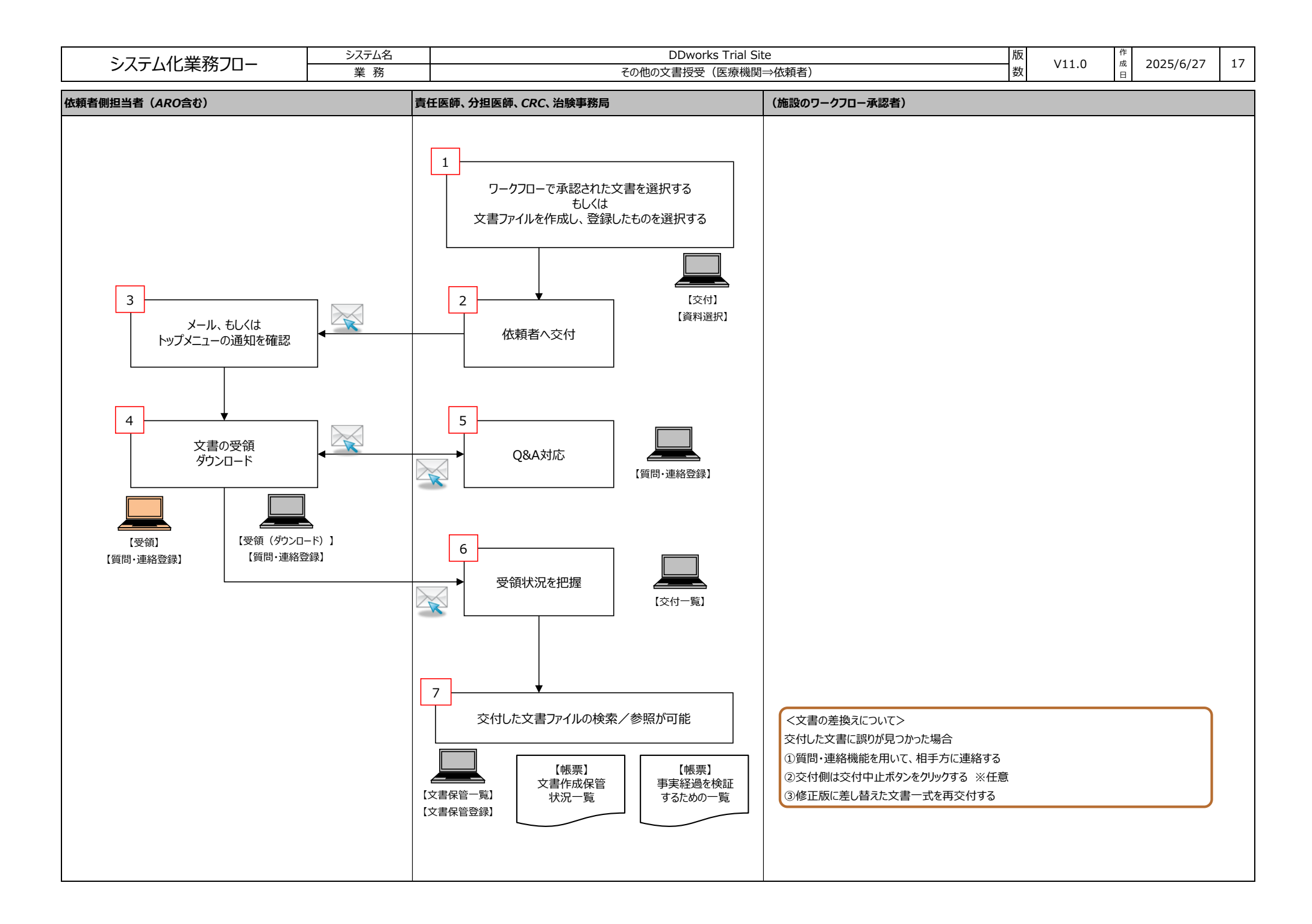

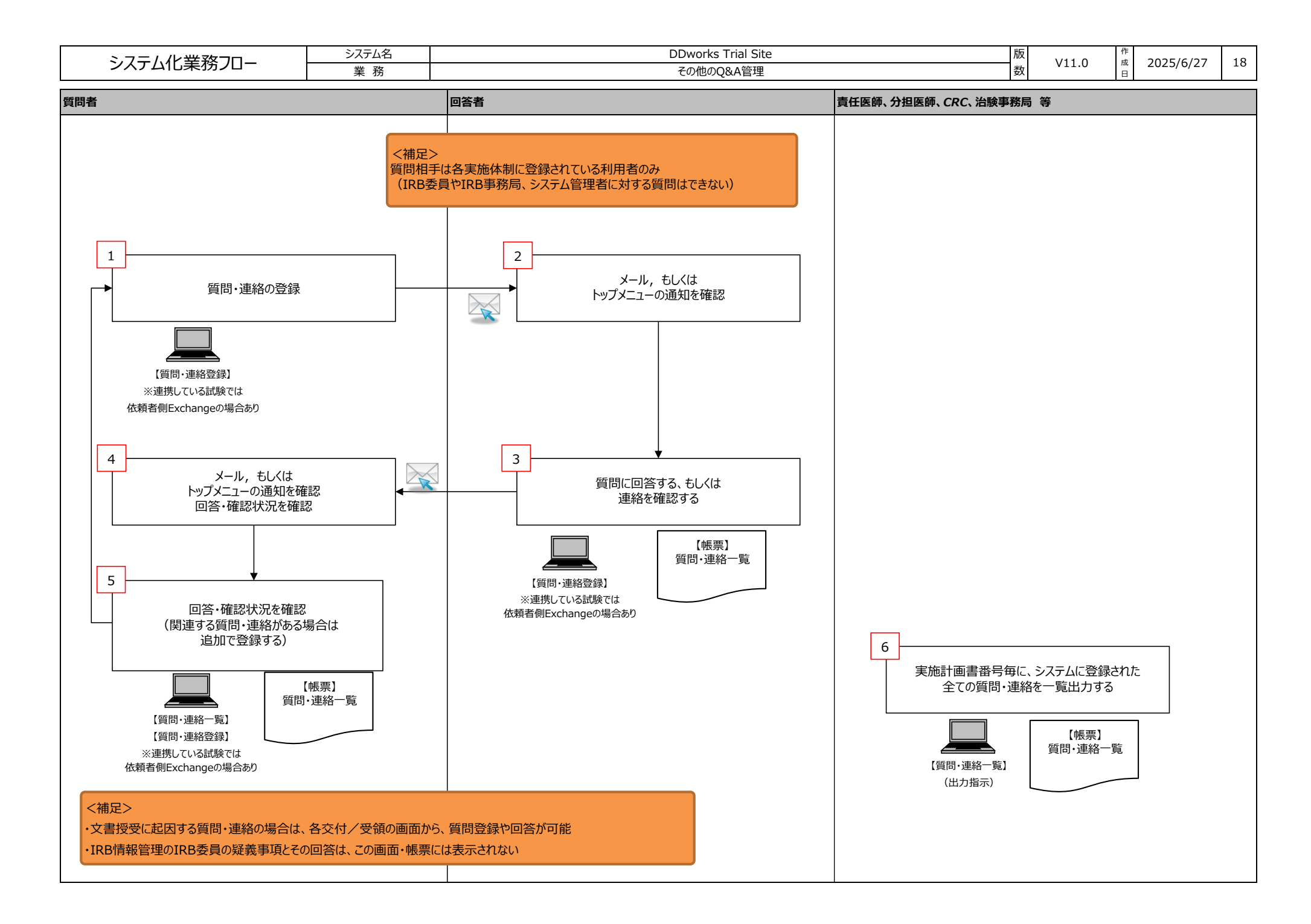

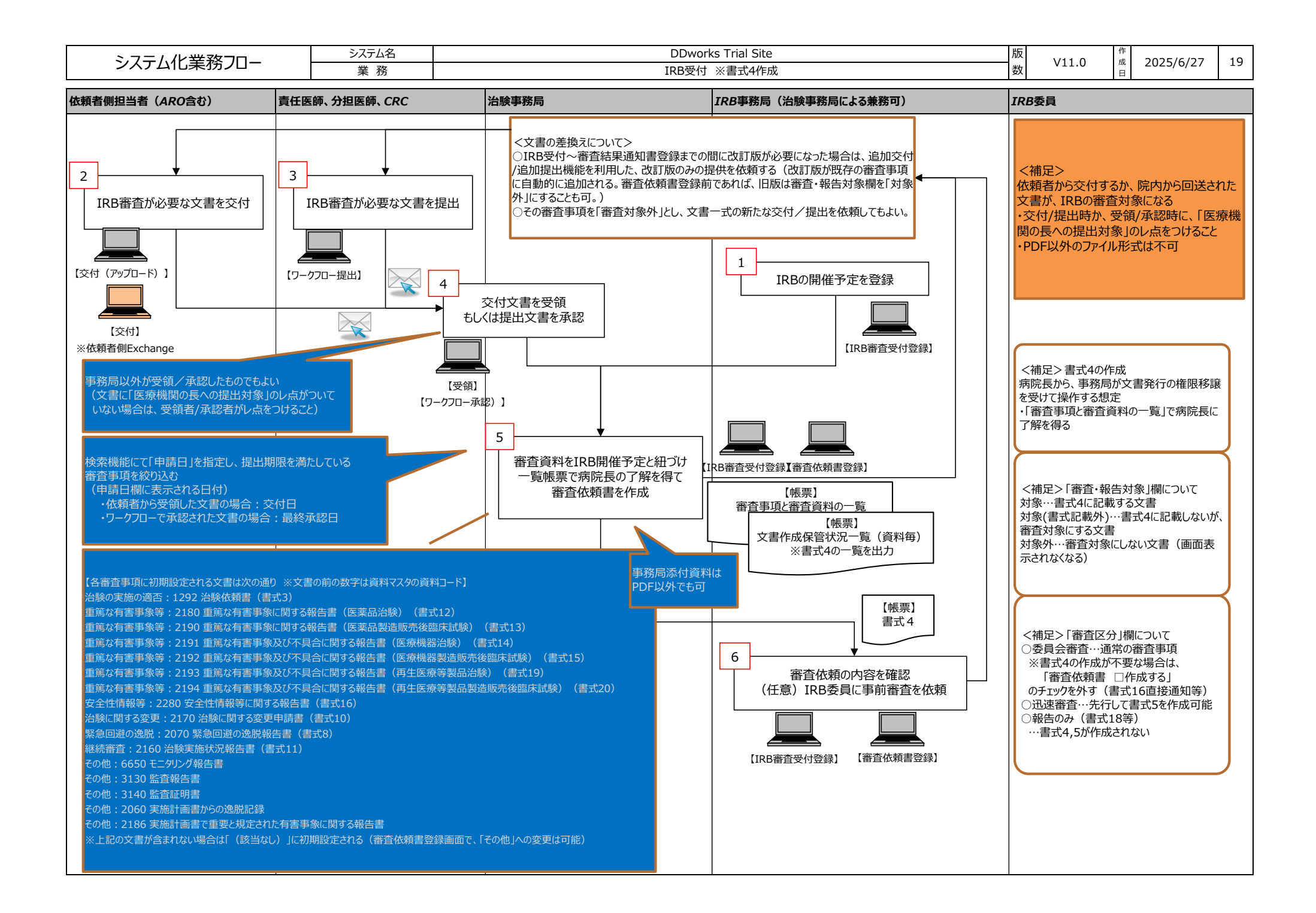

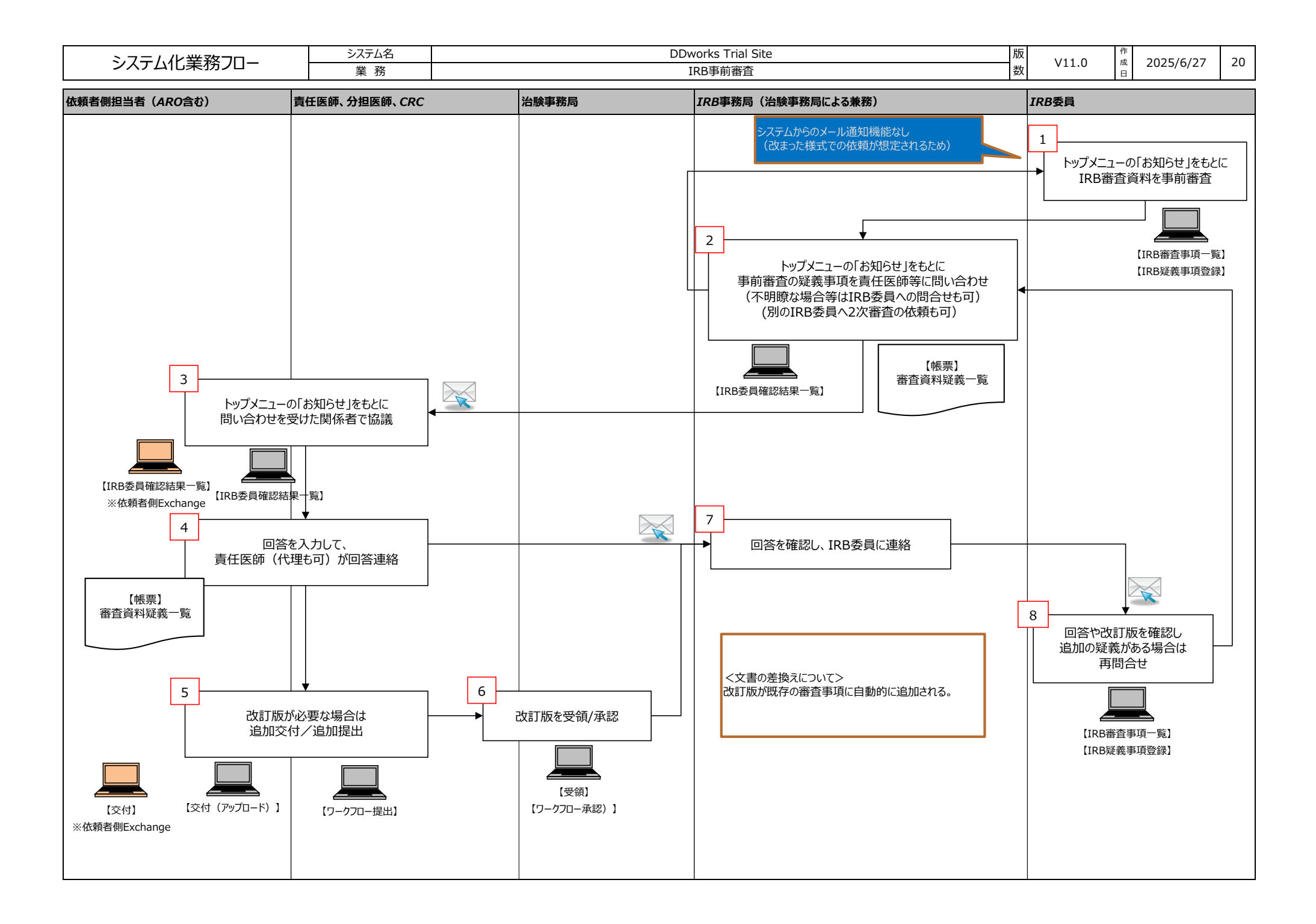

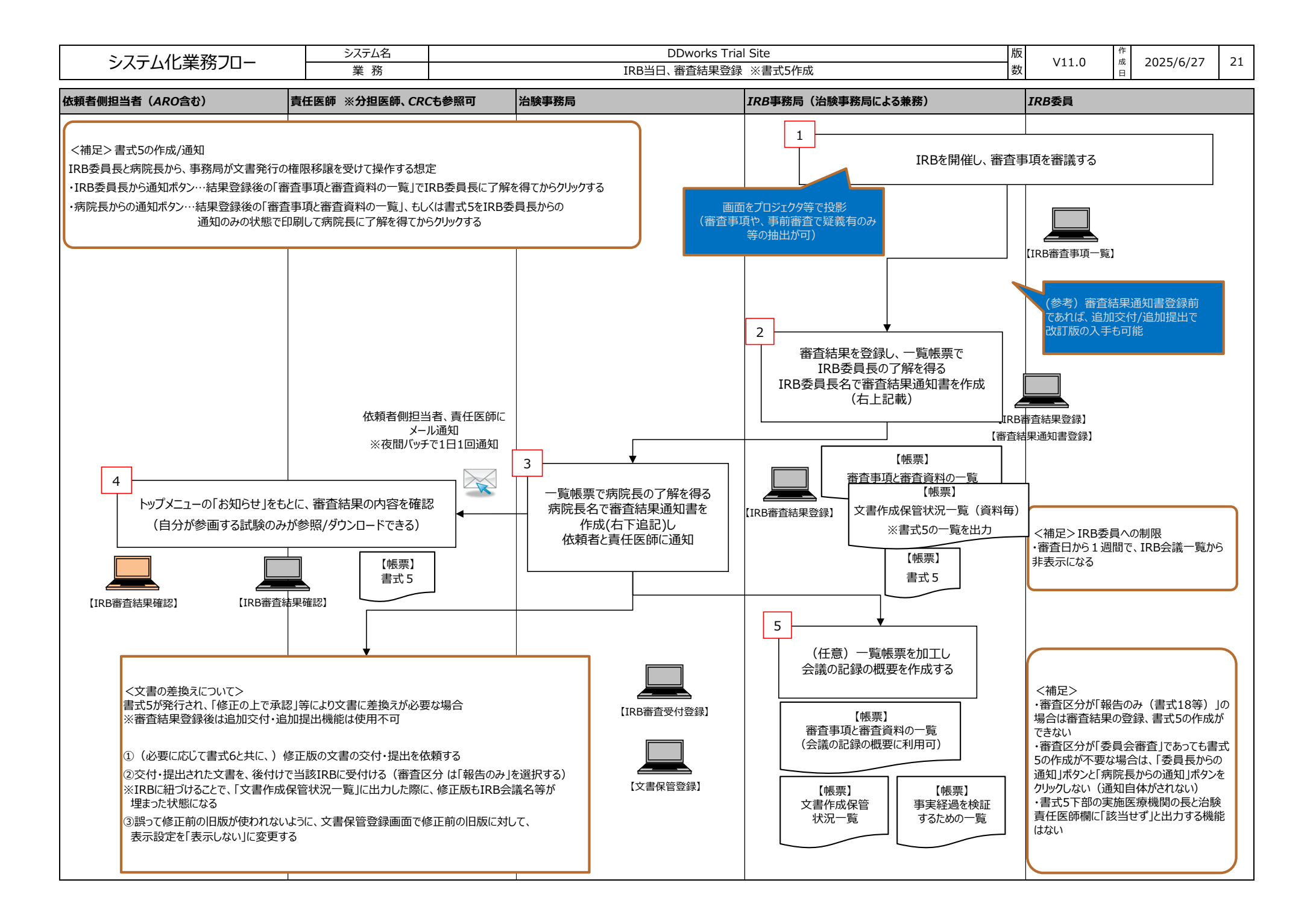

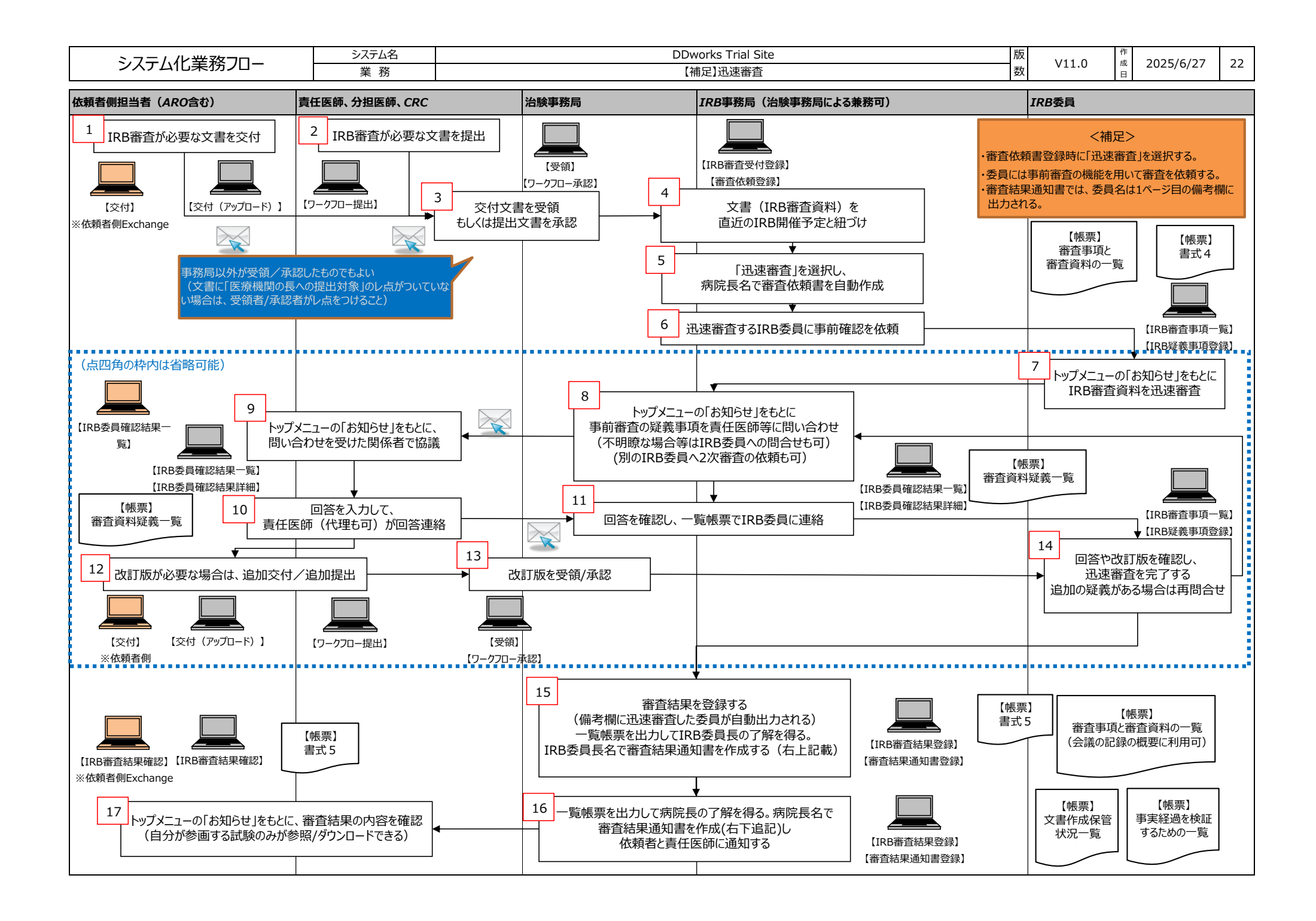

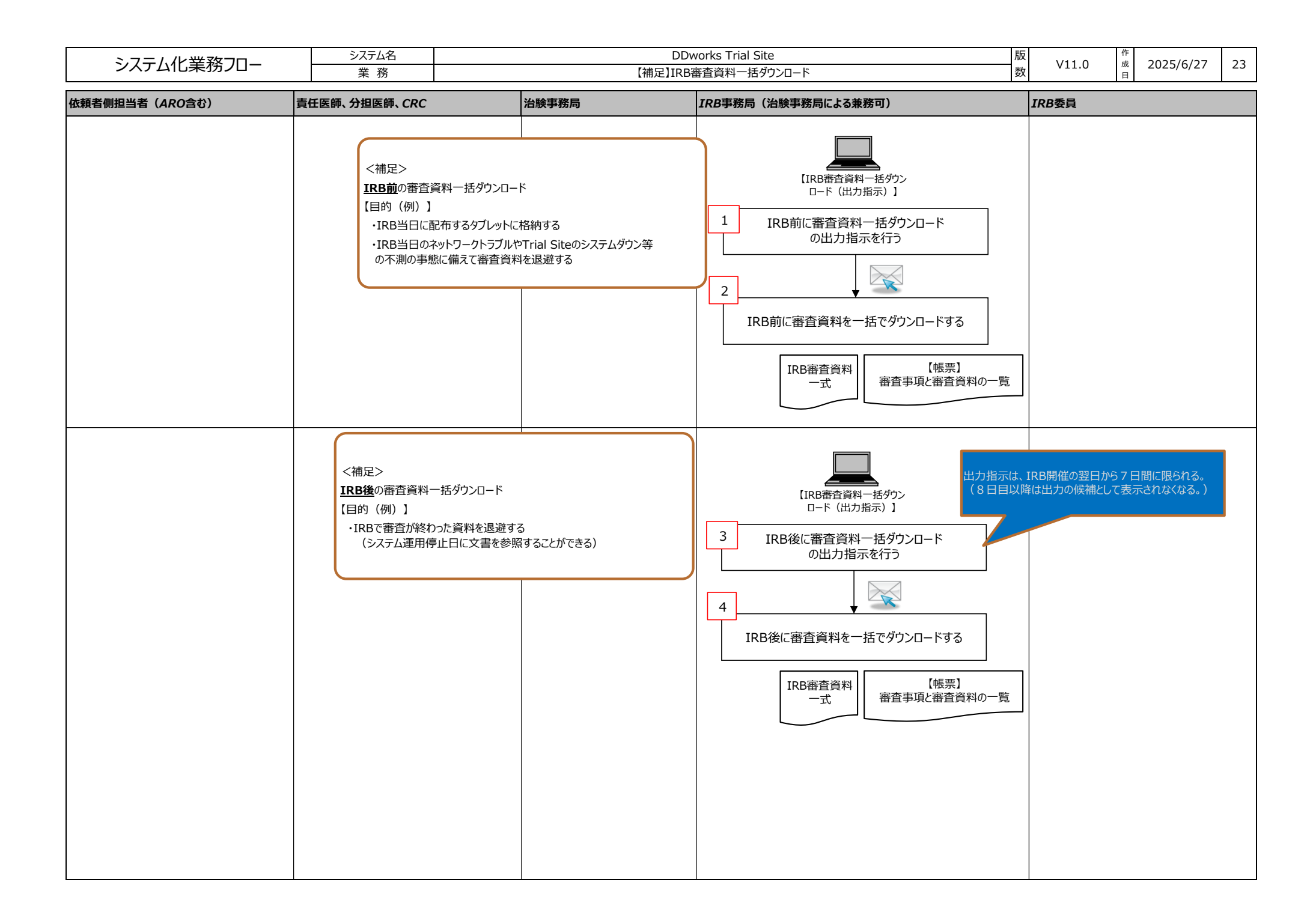

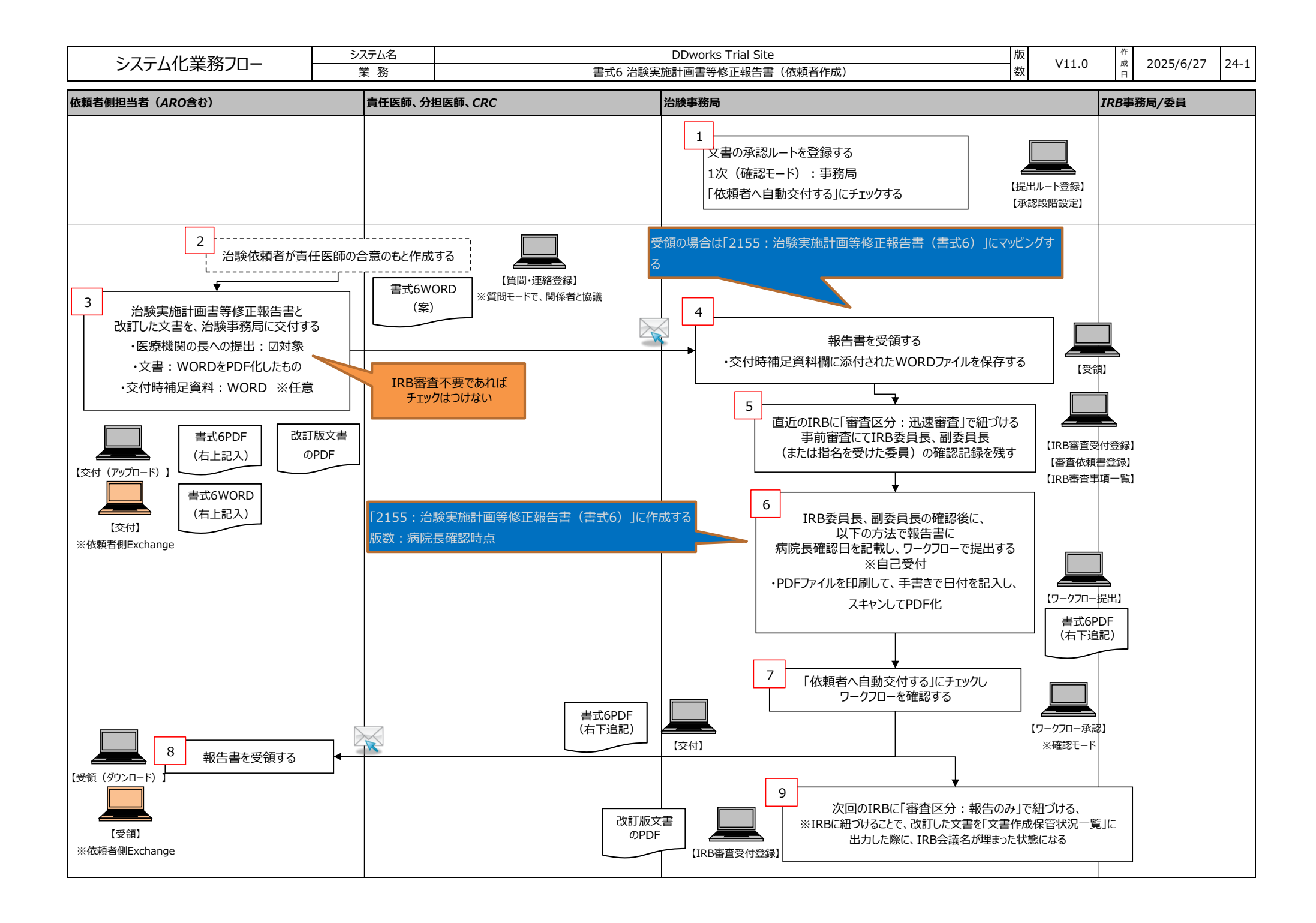

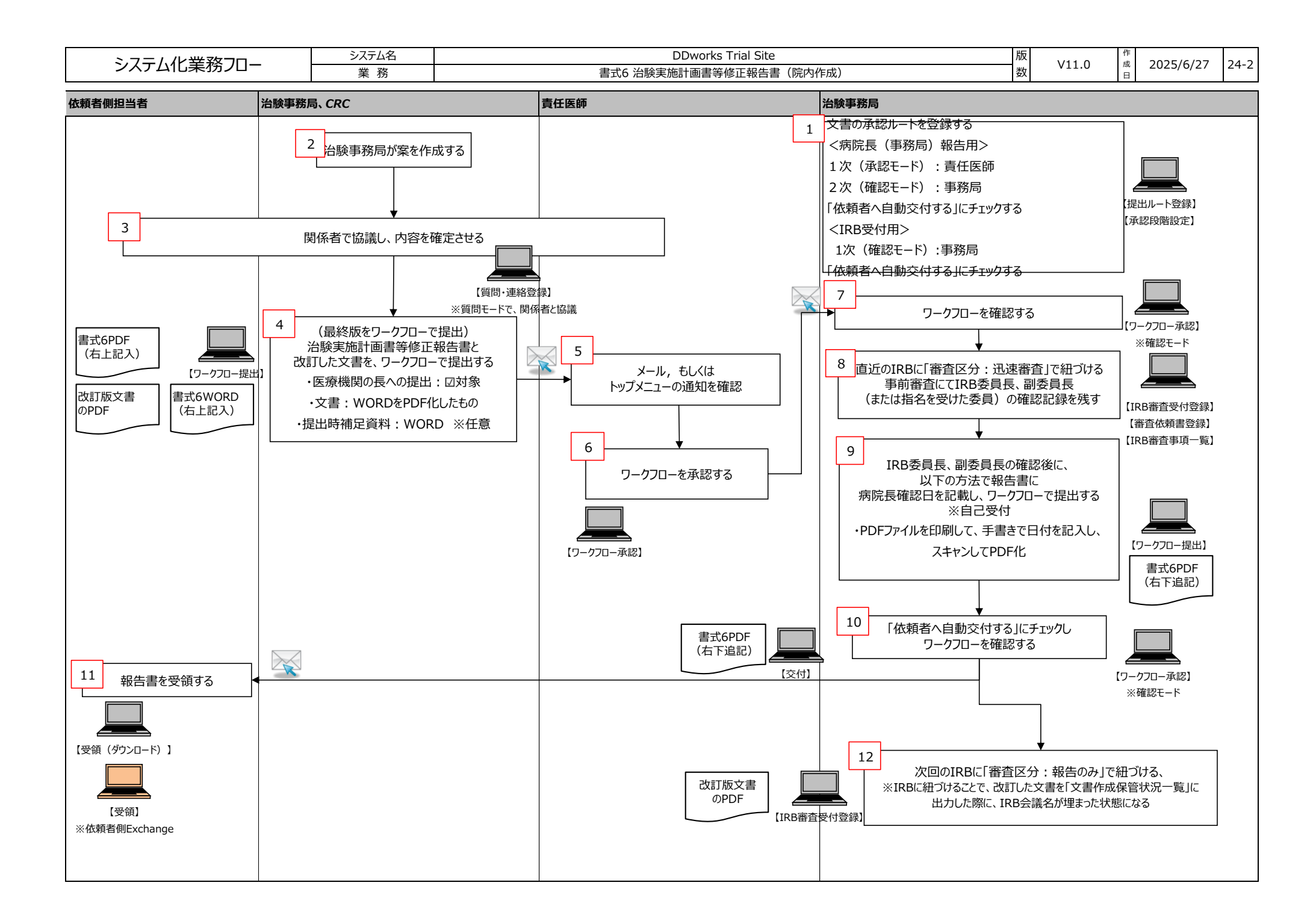

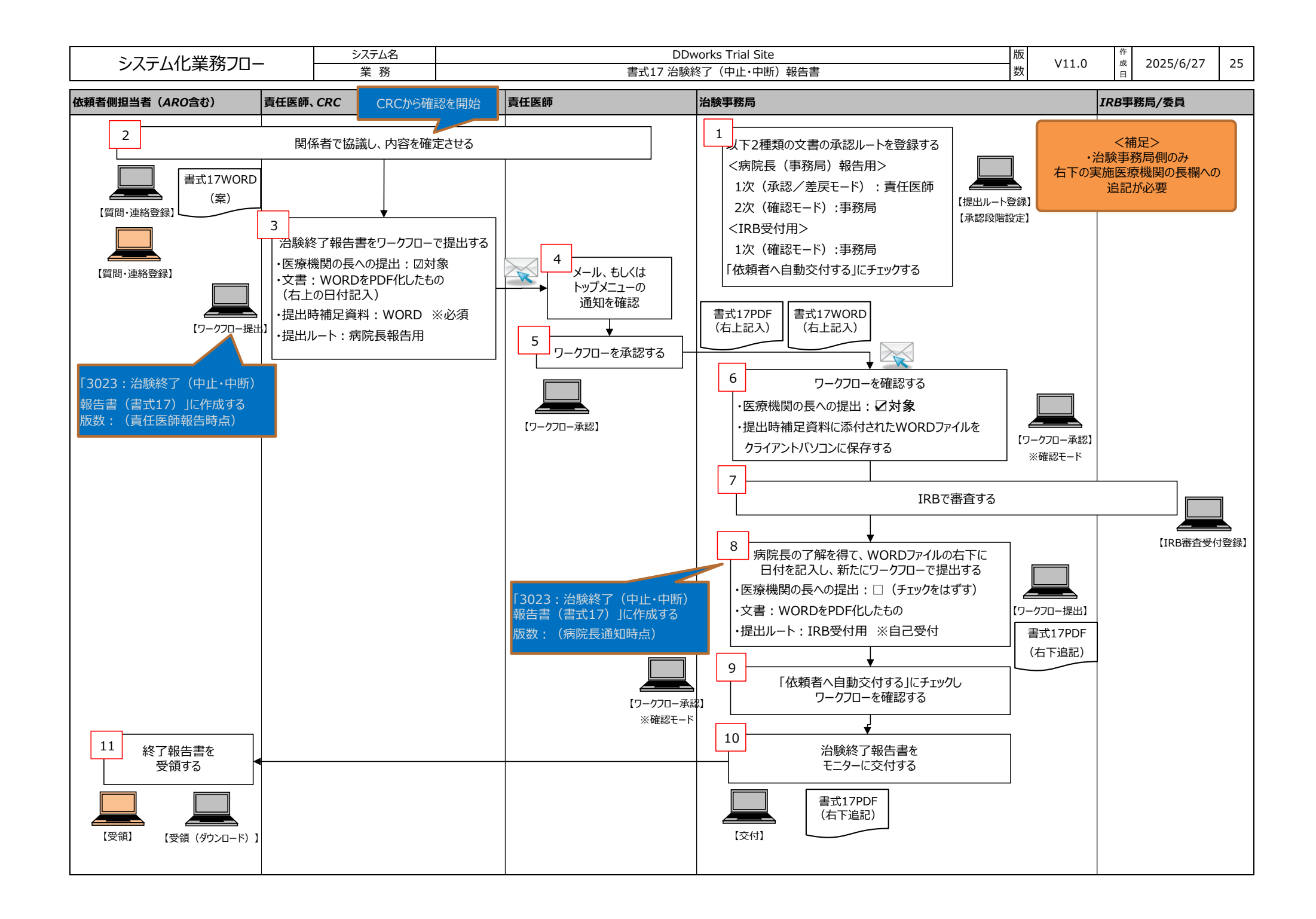

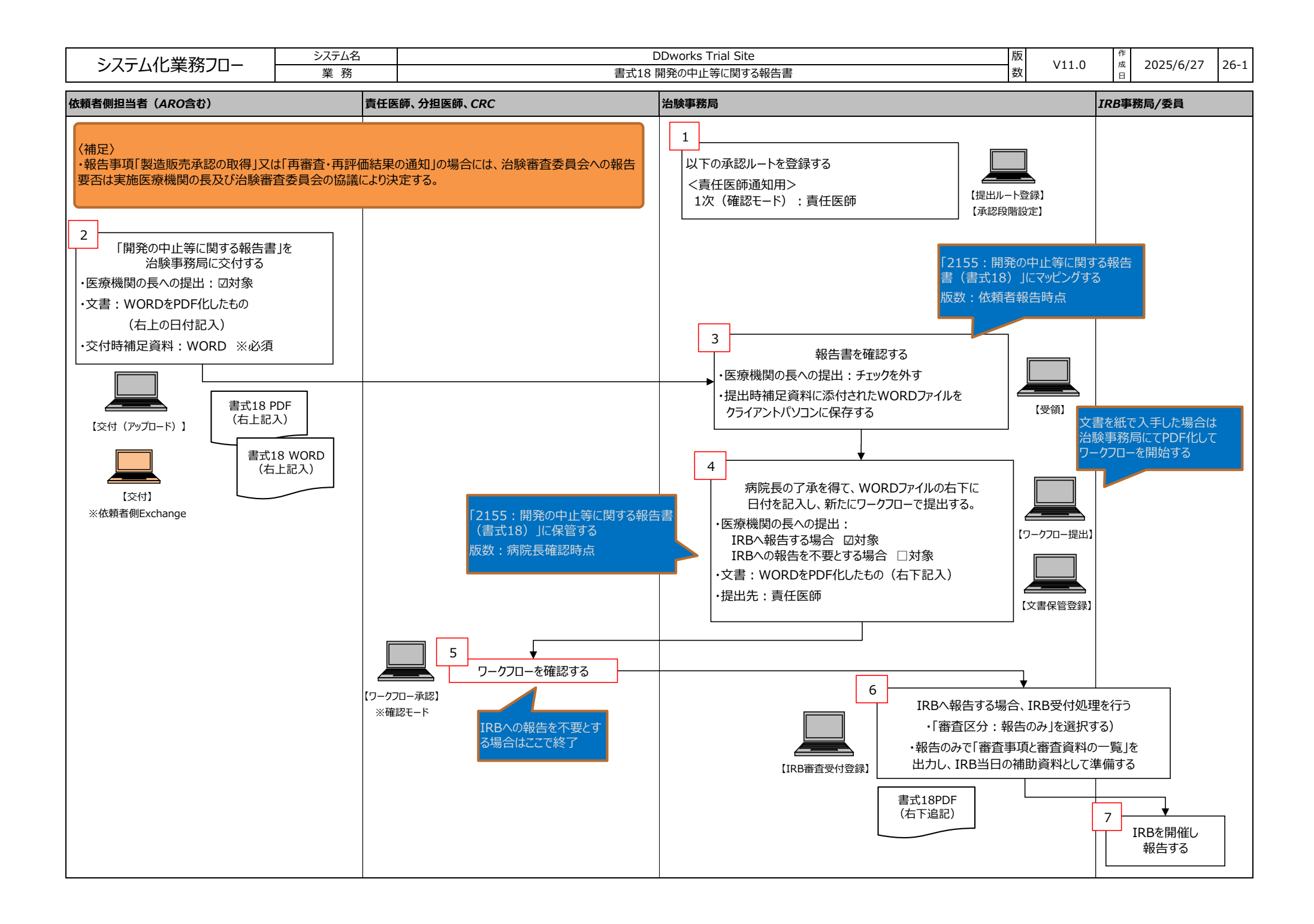

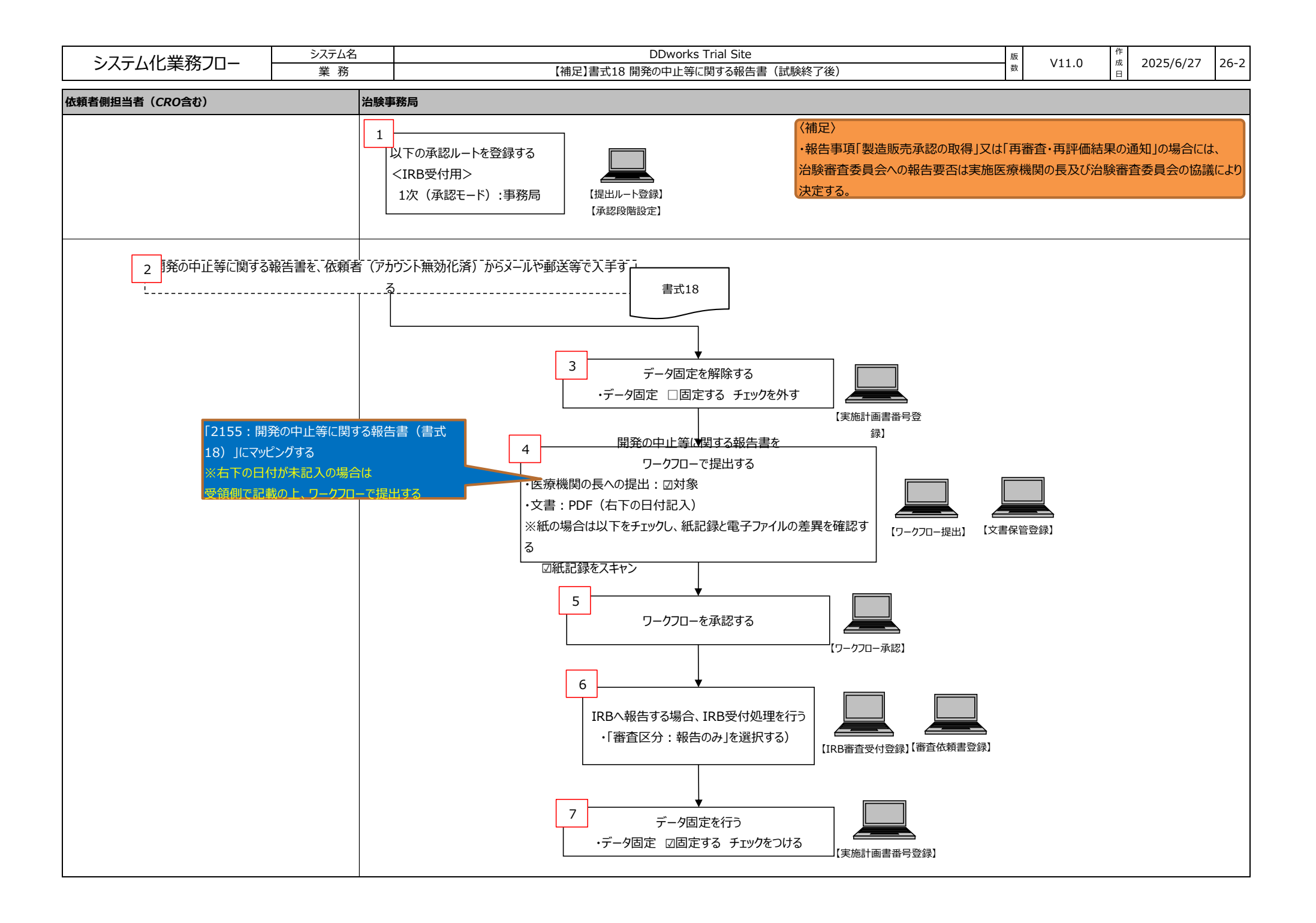

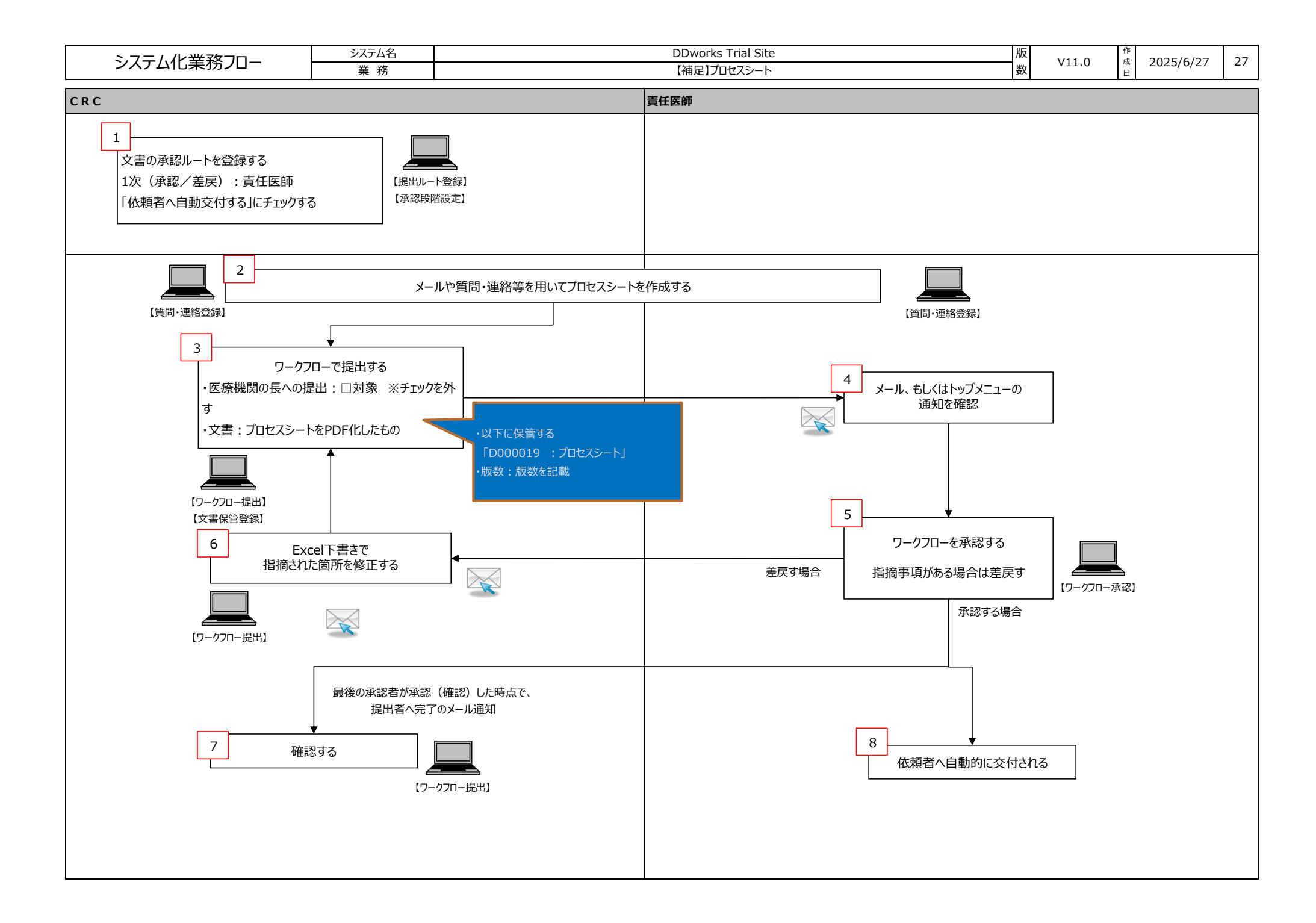

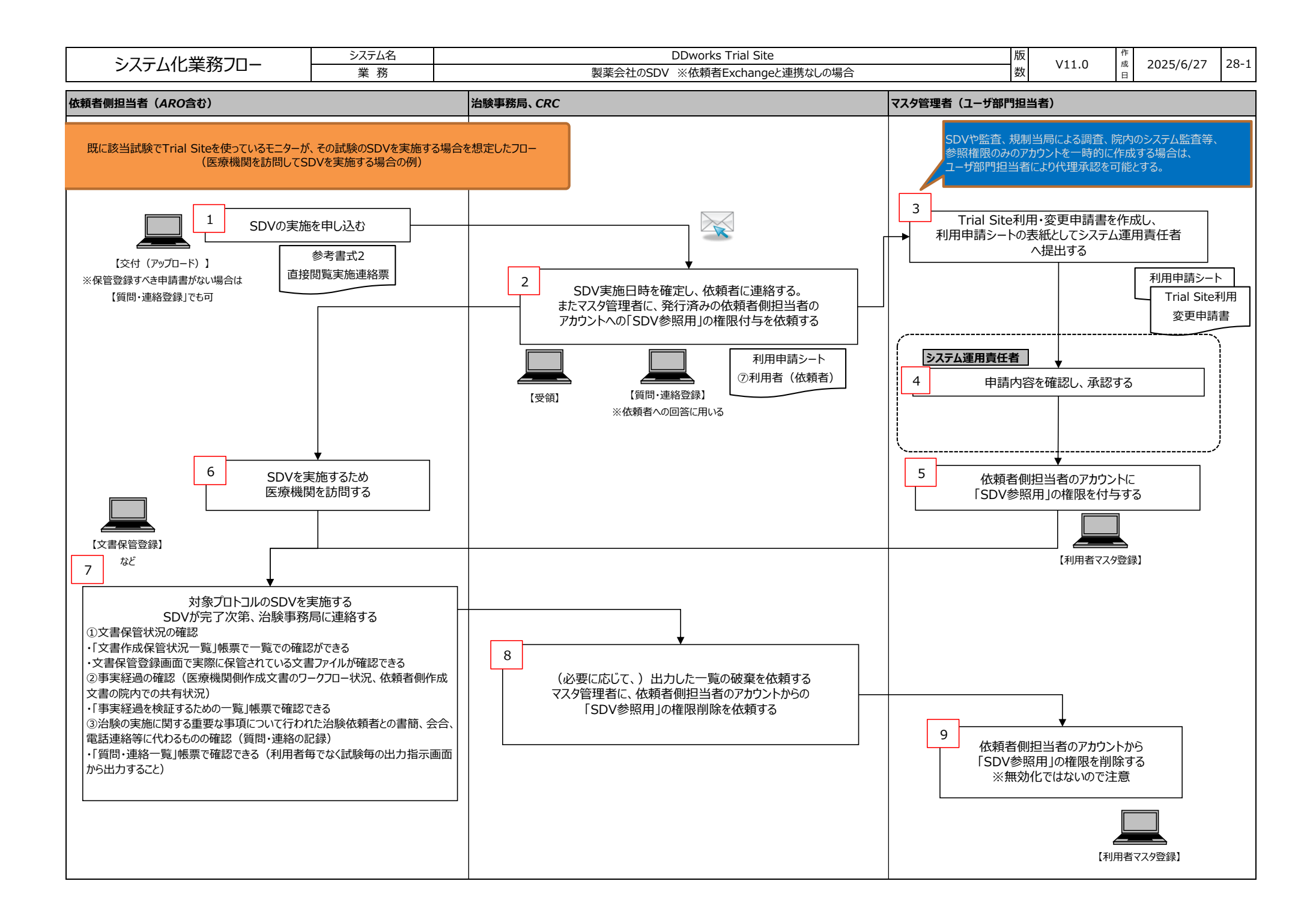

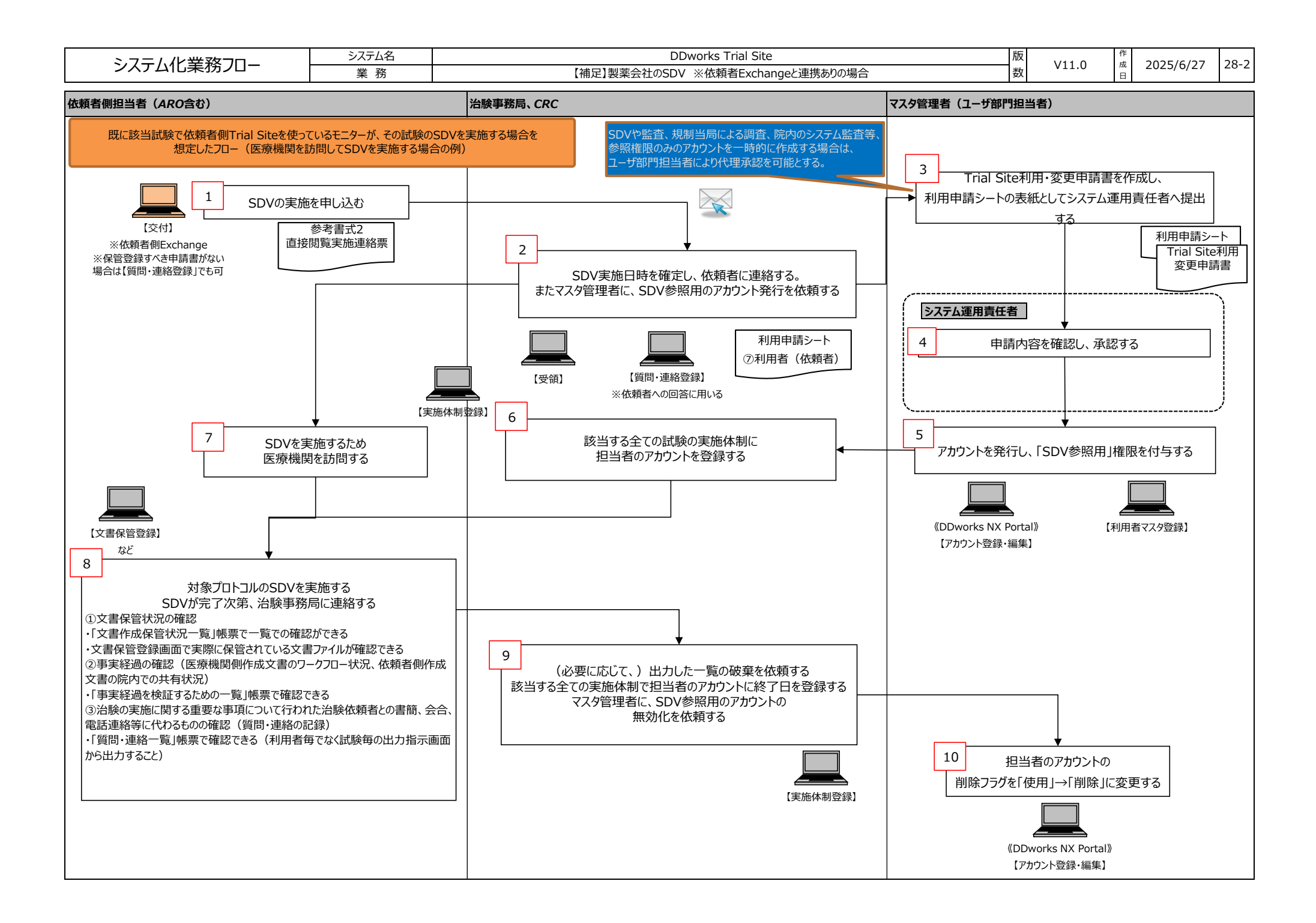

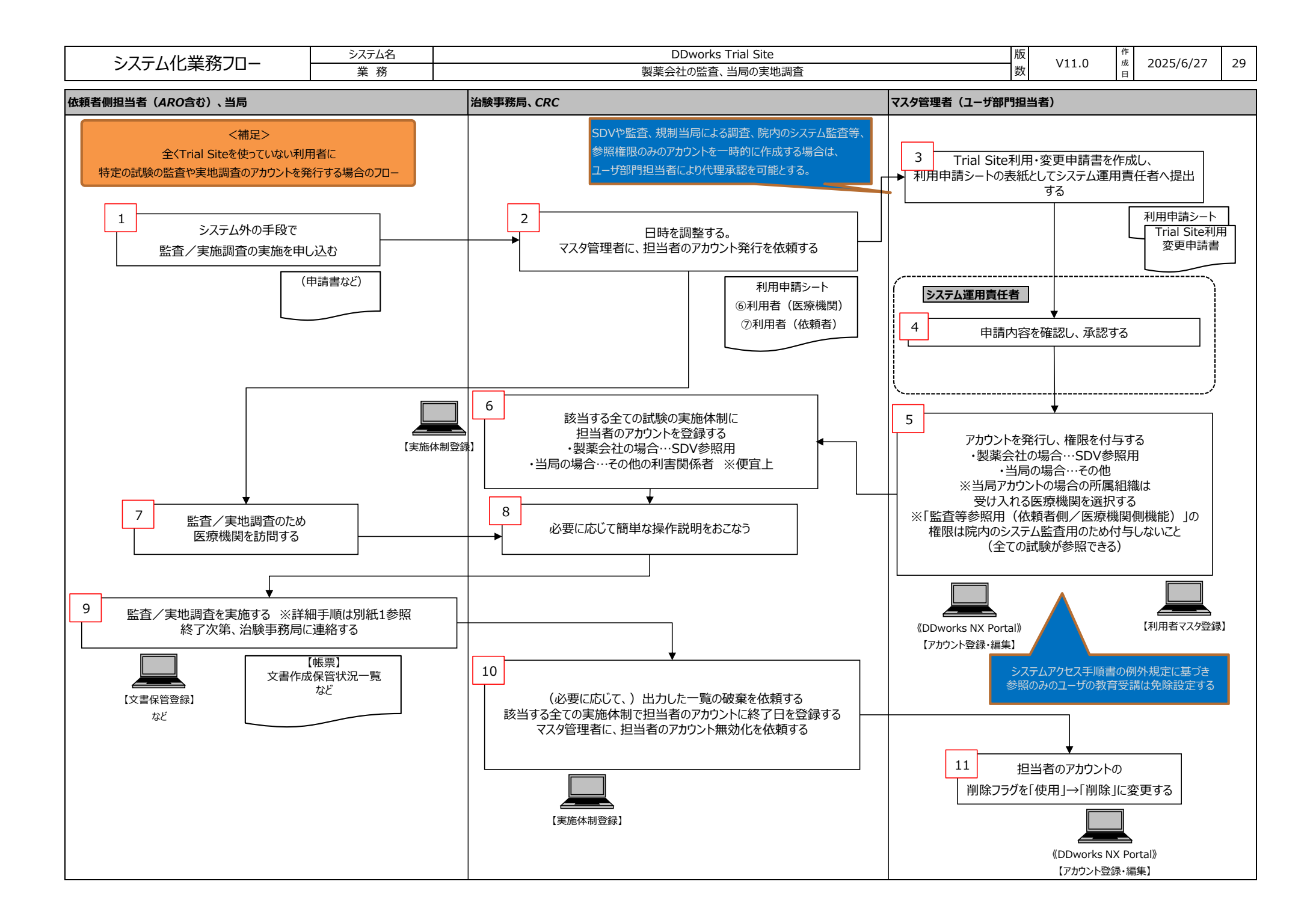

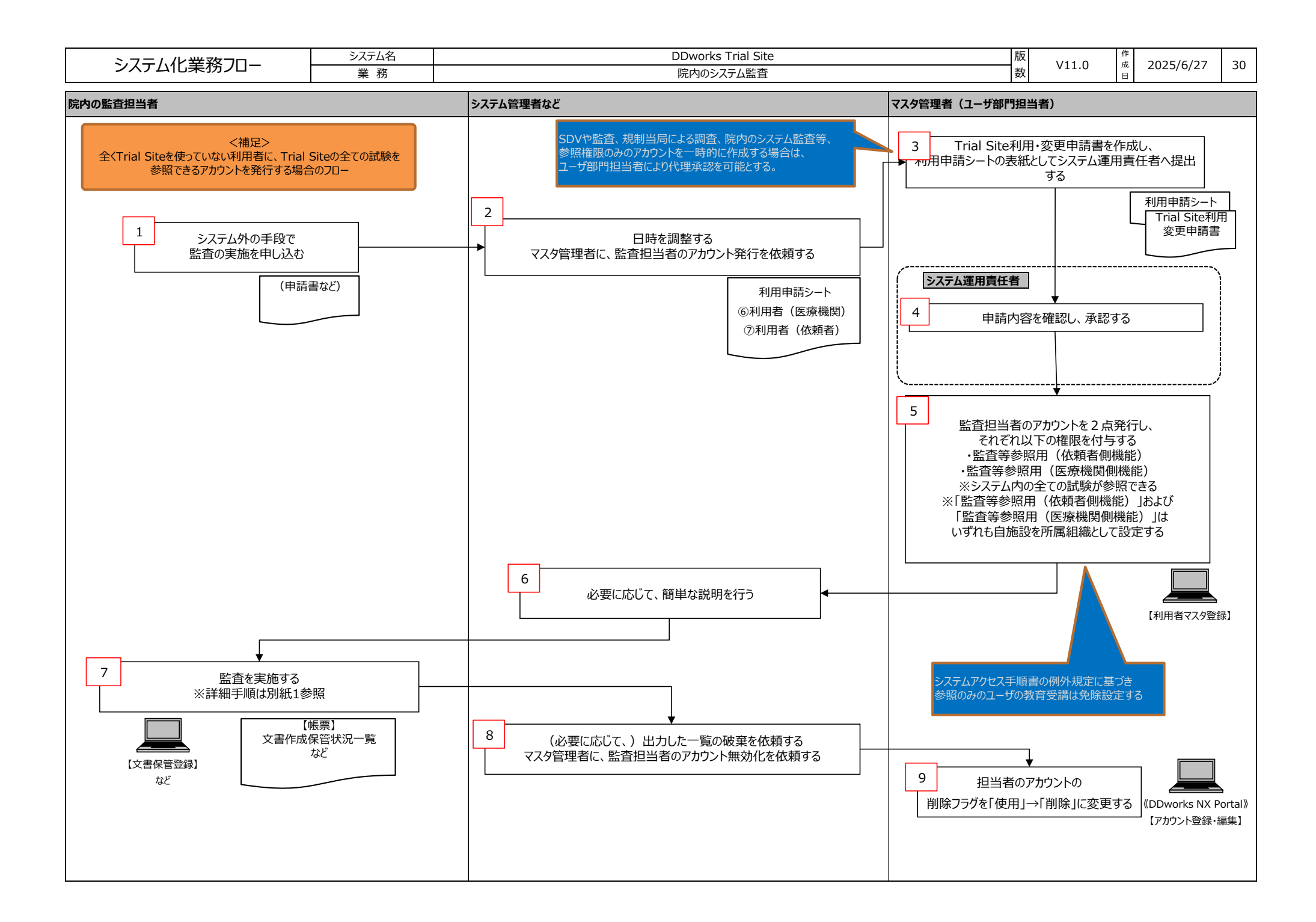

| システム化業務フロー                                                                                                    | システム名                  | DDworks Trial Site |                  | 版 | V11.0 | 作成          | 2025/6/27 | 31 |
|----------------------------------------------------------------------------------------------------|------------------------|--------------------|------------------|---|-------|-------------|-----------|----|
|                                                                                                    |                        | 侍                  | 数                |   | H     | _0_0, 0, 2, |           |    |
| 治験事務局、CRC                                                                                                    |                        |                    | マスタ管理者(ユーザ部門担当者) |   |       |             |           |    |
| 1<br>以下のとおり変更して登録する<br>・データ固定: 辺固定する<br>※未固定の場合は、ライセンス費用の詞<br>・表示設定: 辺表示しない<br>※表示したままの場合は、過去の試験<br>正確論は、調査の試験 | 計上対象になる<br>が実施計画書番号選択画 | 面等で常に表示される         |                  |   |       |             |           |    |

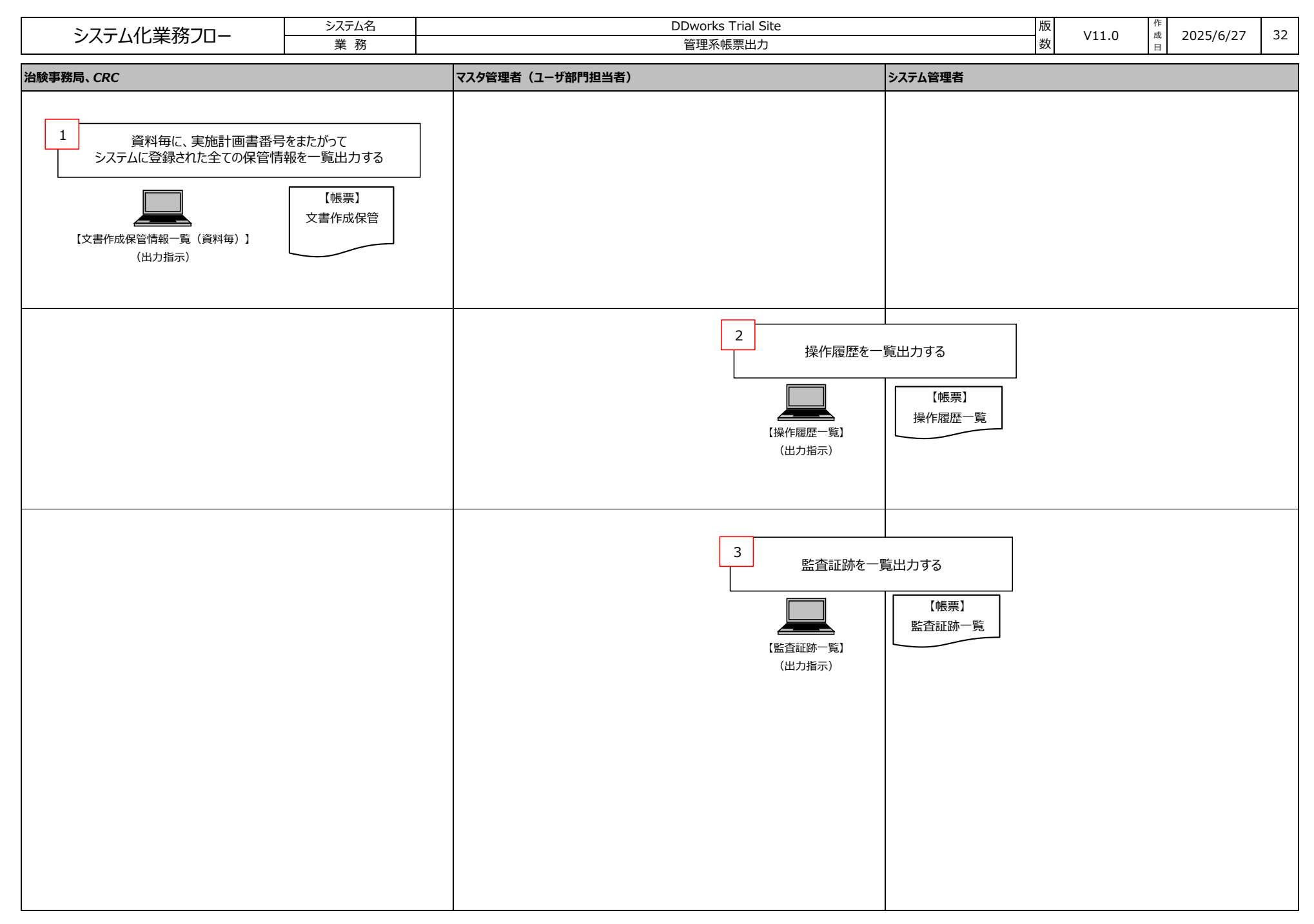

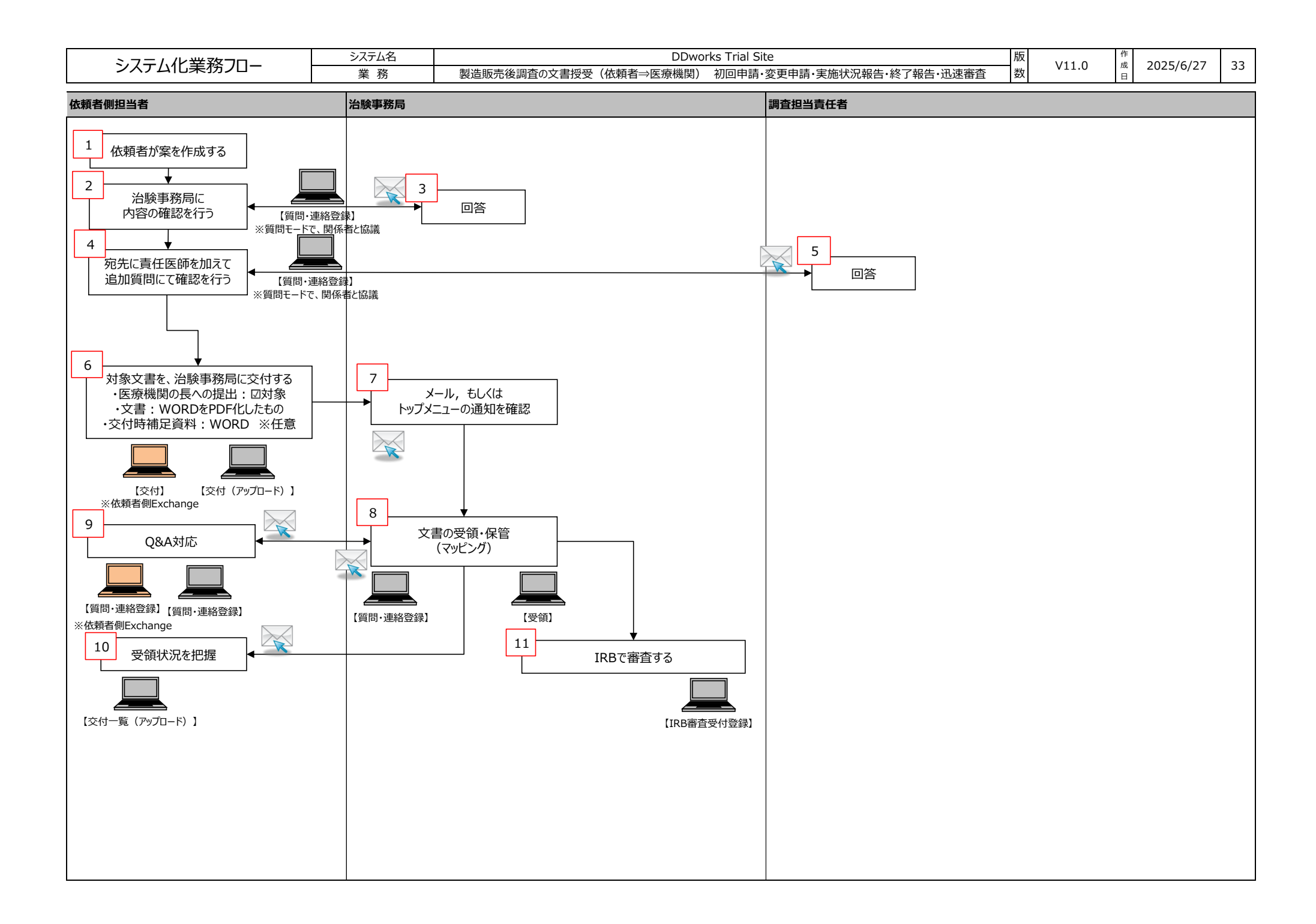

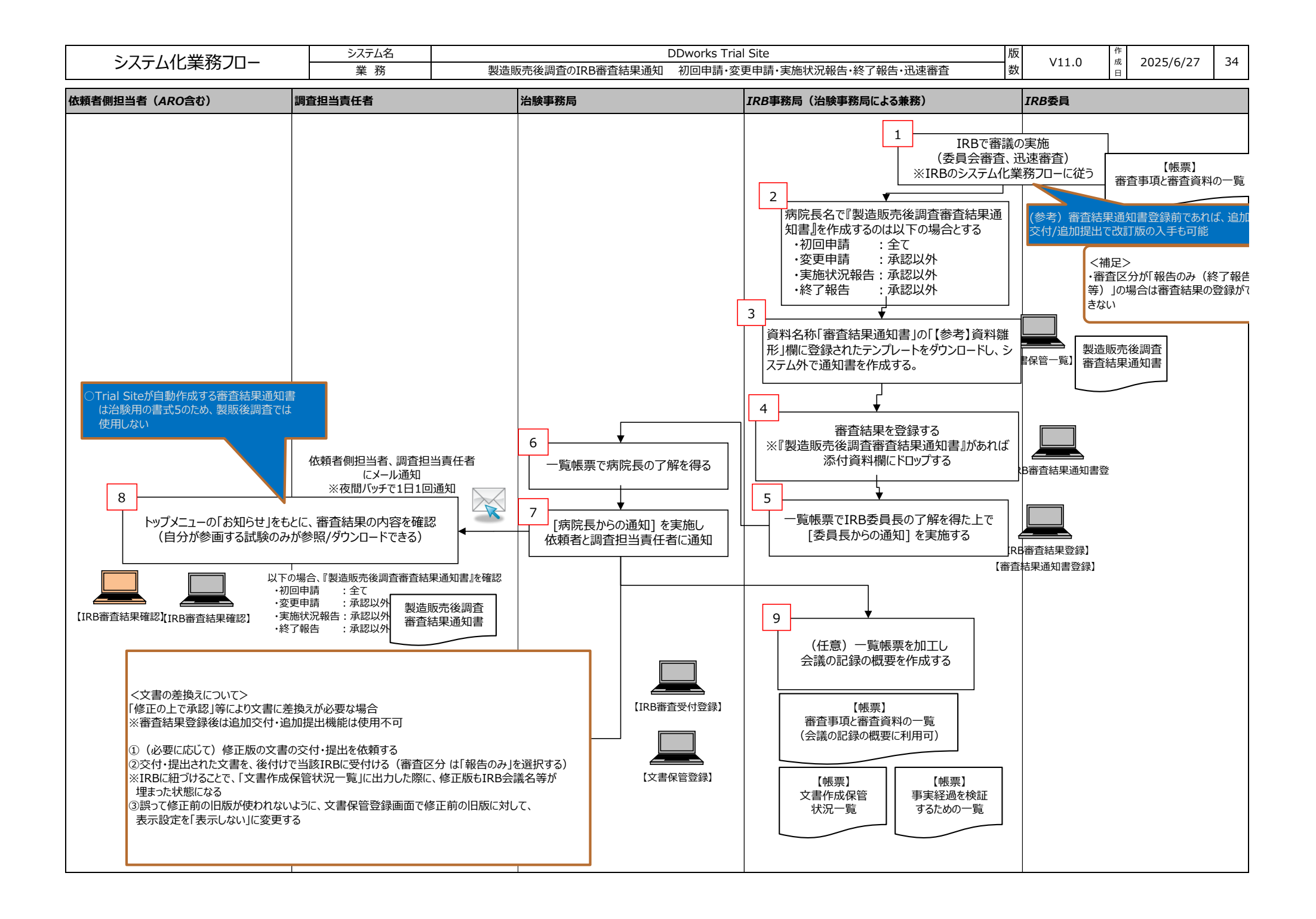

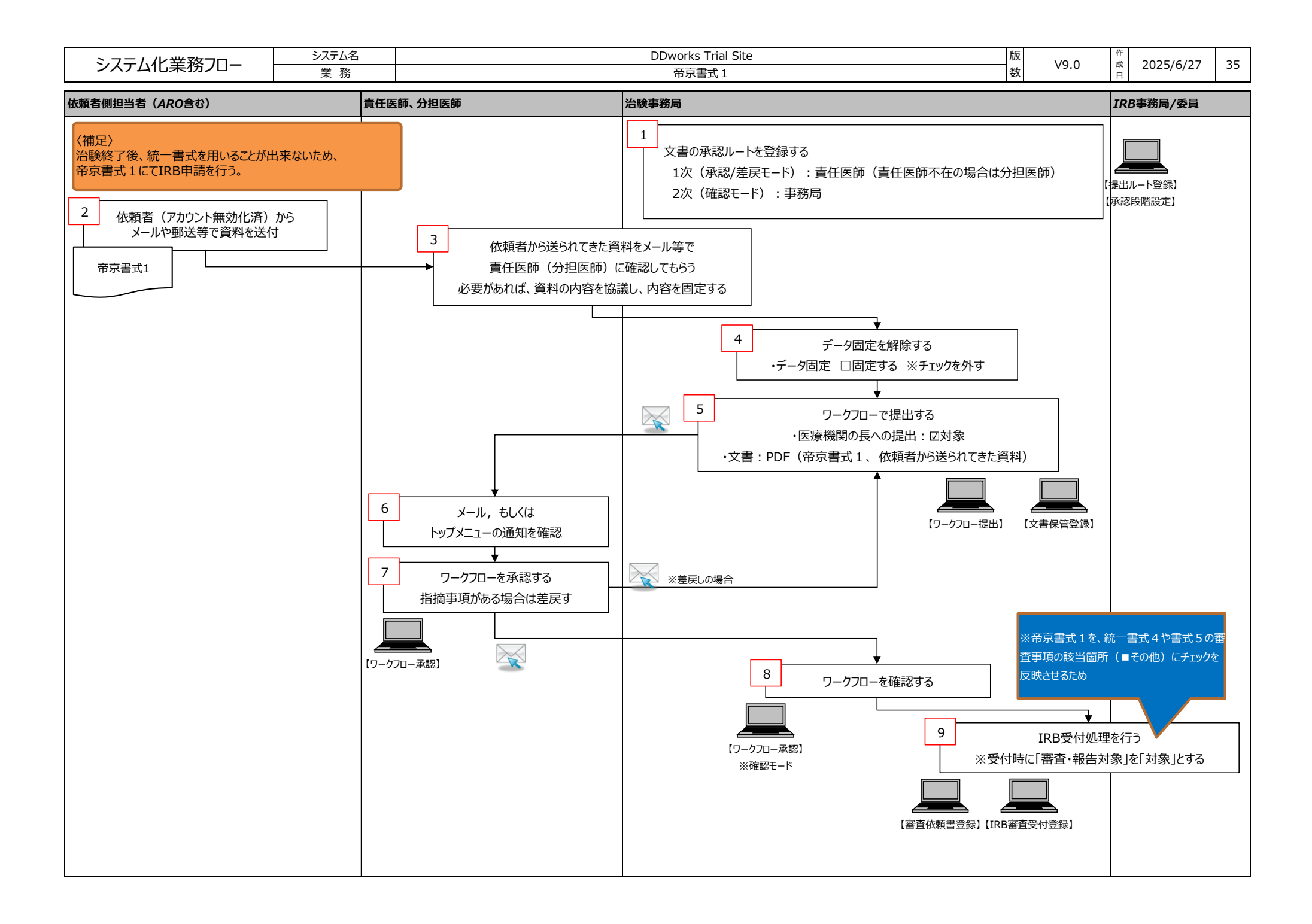